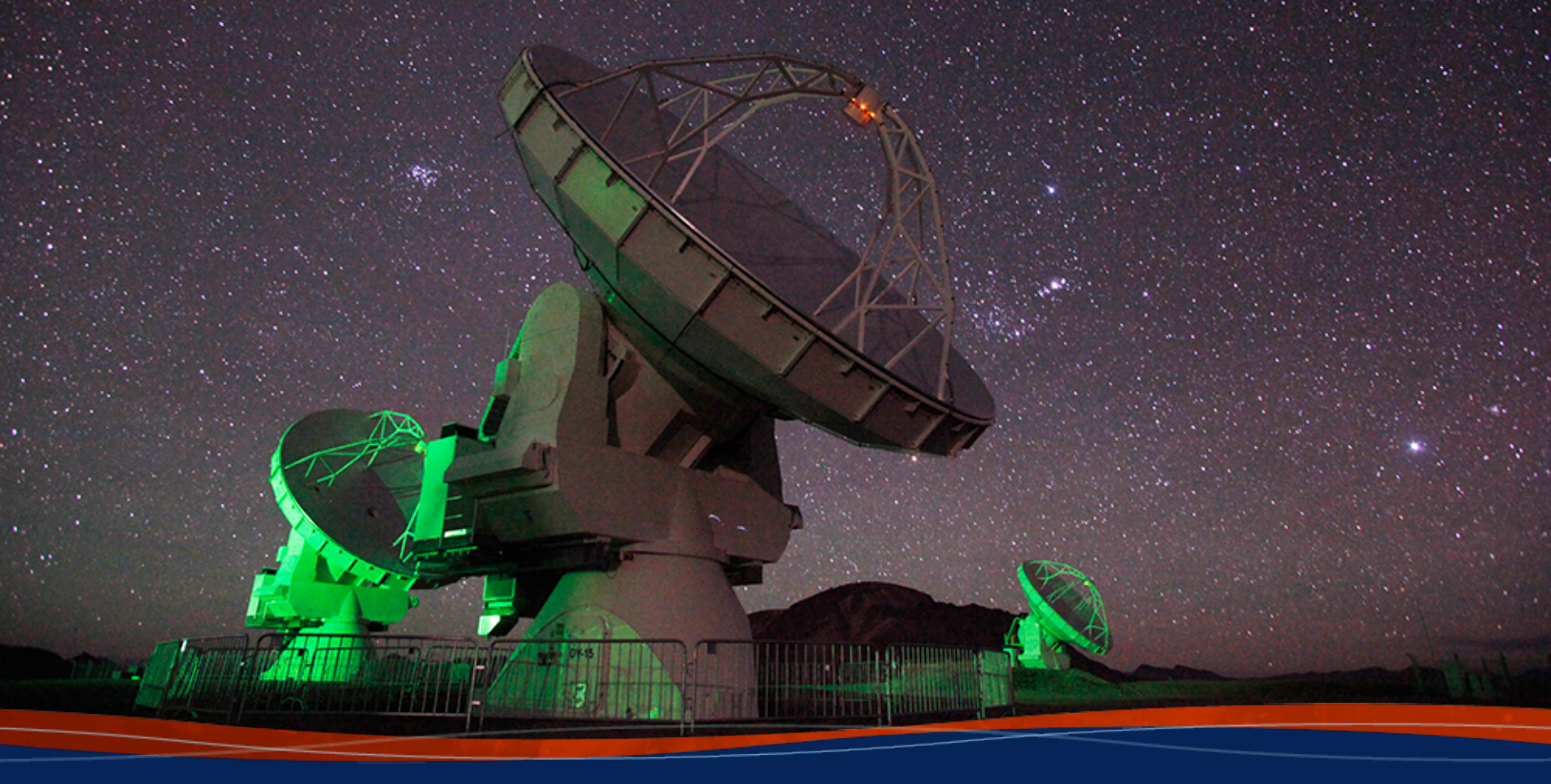

### Navigating the ALMA IF Pipeline and Its Weblog

Slides by Edward Starr, Devaky Kunneriath, Emily Moravec

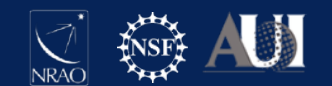

## Outline

- Reference Material
- The CASA Pipeline(s)
  - ALMA IF Pipeline steps in "plain language" and in task language
- Weblog Overview
  - Related: QA2 Report
  - Home, By Topic, By Task
  - EB.ms Overview
- Calibration Tasks
  - Common Issues
- Imaging Tasks
- Looking Ahead

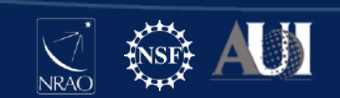

### Documentation

- Main Documentation Page: <u>https://almascience.nrao.edu/processing/science-pipeline</u>
  - User's Guide > fantastic!
  - Reference Manual > amazing!
  - Known Issues
  - Tarball for installation
- The EU ARC Network "ALMA Weblog Inspection" talk is also a good reference:

https://almascience.nrao.edu/tools/eu-arc-network/i-train

CASA Docs:
 <u>https://casadocs.readthedocs.io/en/v6.4.1/index.html</u>

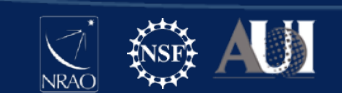

### Acronyms

- ALMA Atacama Large Millimeter/submillimeter Array
- ARC ALMA Regional Center
- ASDM ALMA Science Data Model
- CASA Common Astronomy Software Applications
- EB Execution Block
- FDM Frequency Division Mode (spectral correlator mode)
- IF interferometry
- MFS multi frequency synthesis (continuum)
- MS Measurement Set
- NAASC North American ALMA Science Center
- PPR pipeline processing request
- QA Quality Assurance
- SB Scheduling Block
- SD Single Dish
- (S/G/M)OUS Science[goal]/Group/Member Observation Unit Set
- spw spectral window
- TDM Time Division Mode (continuum correlator mode)
- TM1 Twelve Meter configuration (longer baselines)
- TM2 Twelve Meter configuration (shorter baselines)
- TP Total Power
- uid unique identification number
- VLA Very Large Array

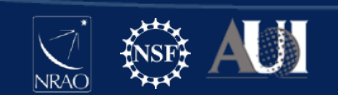

# The CASA Pipelines

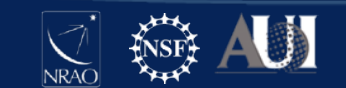

# What is the CASA Pipeline?

- A series of high-level CASA tasks for calibrating raw data and imaging the corrected data > a "recipe"
- There are different recipes for
  - ALMA Interferometry (same for 7m and 12m arrays)
  - ALMA Single Dish (Total Power)
  - VLA PI Science
  - VLA Sky Survey
- Can be executed in pipescript.py (easy to modify) or PPR.xml (used in production) formats
- Pipeline tasks consist of heuristics and several core CASA tasks, and follow this naming convention:
  - h\_<task> = generic heuristics
  - hif\_<task> = heuristics for interferometry
  - hifa\_<task> = heuristics for interferometry, ALMA-specific
  - hsd\_<task> = heuristics for single dish (total power)
- Heuristics determine which steps are necessary and the ideal parameters to use in the core CASA tasks

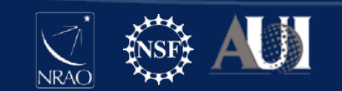

Why should I care about the pipeline and its products?

- It is how your ALMA data is calibrated.
- You will need to understand the pipeline and its products for when you download data off of the archive.
- You may have to re-calibrate or re-image your data or data from the archive.

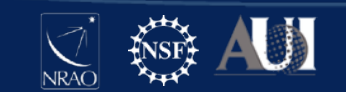

# ALMA Observing Project Hierarchy

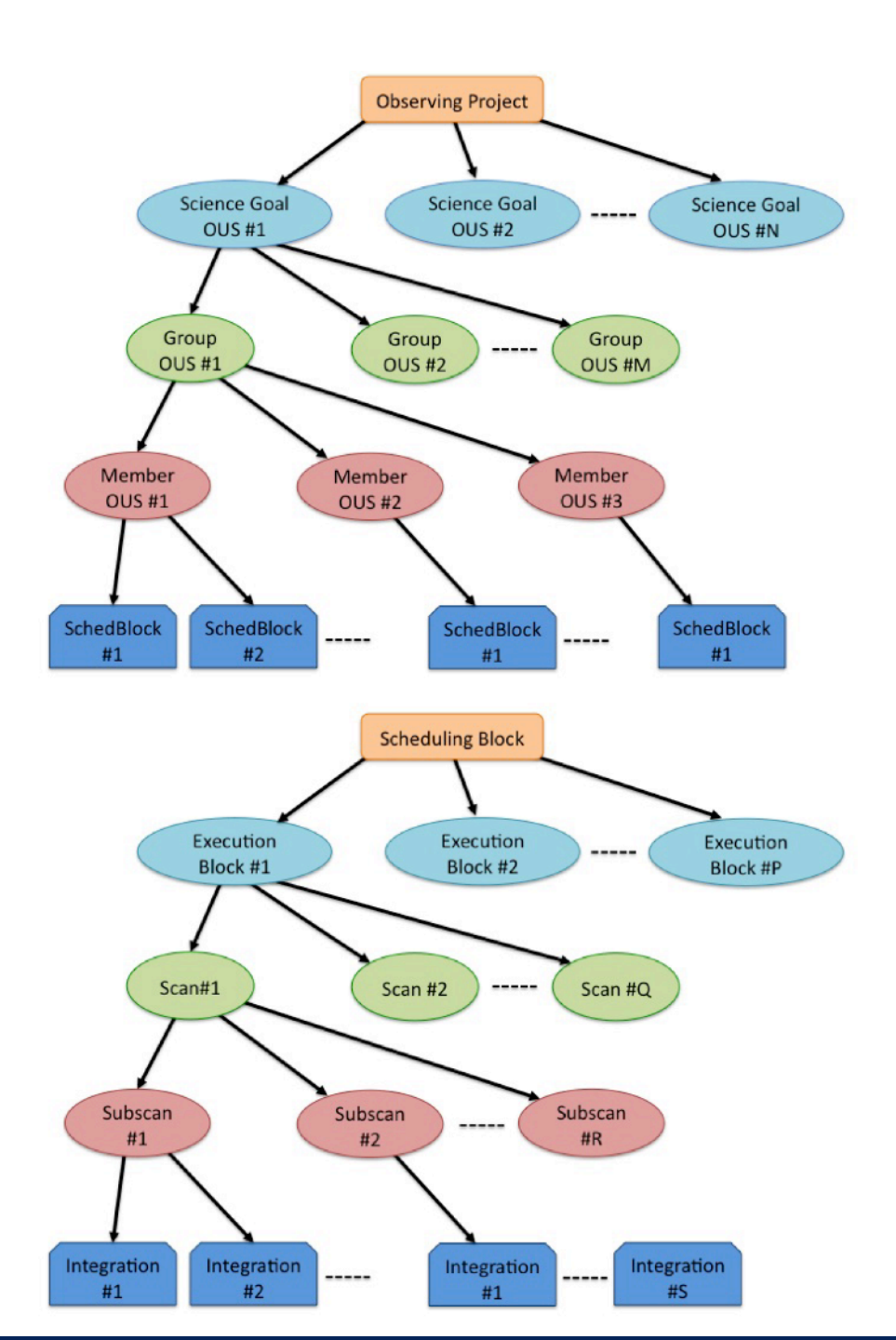

(EB or ASDM: ALMA Science Data Model)

# Different data reduction paths for ALMA data

- Manually calibrated and imaged (non-standard datasets, e.g. polarization, solar observations, etc.) ~2% (NA)
- Pipeline calibrated and imaged (most standard datasets) ~98% (NA)
- Pipeline calibrated and manually imaged (e.g. PL cannot image because the data products are too large)
- Pipeline calibrated and imaged, with additional subset imaging using PL scripts (different robust, manually identified continuum)
- Pipeline calibrated and imaged, with additional manual imaging (self-calibration due to high dynamic range)
- Each MOUS is processed separately, different MOUSes may have different data reduction paths

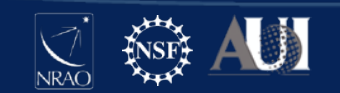

# Introduction to ALMA pipeline (PL)

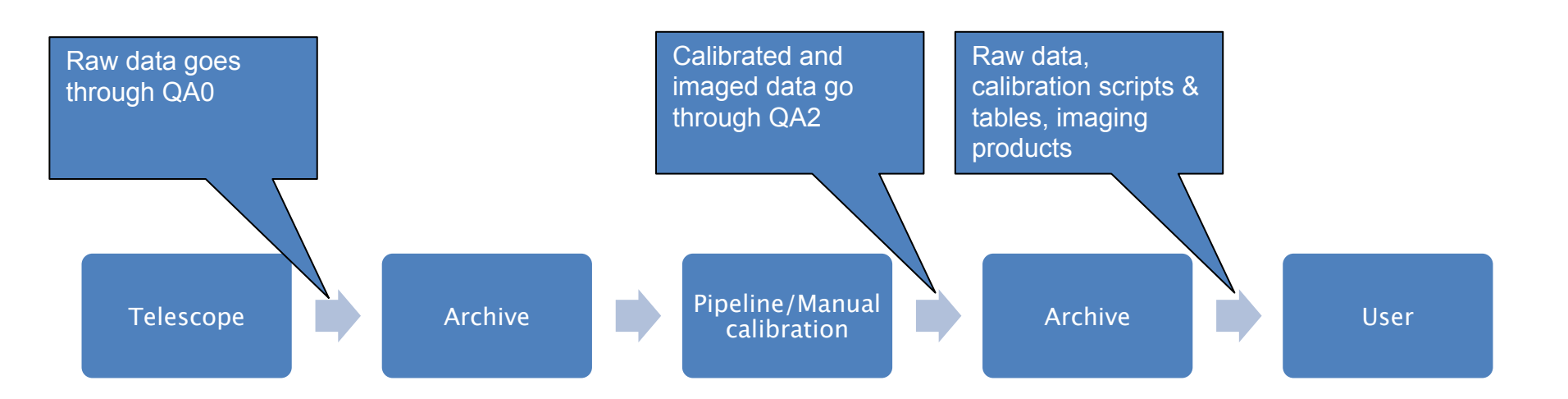

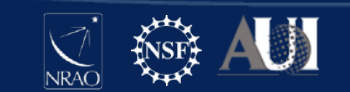

# What goes into an ALMA pipeline execution?

• Project

(S/G/M)OUS – Science[goal]/Group/Member Observation Unit Set

- SOUS
  - GOUS
    - MOUS > pipeline execution
      - » calibrated > created by running a restore
      - » calibration > cal tables
      - » log > casa\_commands.log
      - » qa > qa0 report, qa2 report, weblog.tgz
      - » raw > EB1.asdm.sdm, EB2.asdm.sdm, etc
        - one or more executions of a single scheduling block
      - » script > scriptForPI.py
- Restore calibrated data
  - <u>https://help.almascience.org/kb/articles/interferometric-calibration-and-imaging-</u> regeneration

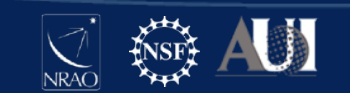

# Introduction to ALMA pipeline (PL)

- Used to calibrate ALMA interferometric (IF) and single-dish (SD) data – has different recipes for different types of observations
- Automated calibration and imaging
- Modular calibration and imaging tasks within CASA, put together based on standard prescriptions or recipes
- Produces a WebLog a collection of webpages with diagnostic messages, tables, figures and Quality Assurance (QA) scores
- User's guide and other useful documentation: https:// almascience.nrao.edu/processing/science-pipeline

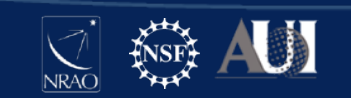

# **IF** Calibration Steps

- System Temperature (Tsys) vs Frequency
- Antenna positions
- Water Vapor Radiometers (Phase vs Time)
- Bandpass (Phase and Amplitude vs Frequency) > per-channel instrument response
- Flux (Absolute Amplitude vs Frequency) > per spw scaling
- Gain (Phase and Amplitude vs Time) > atmosphere
- Renormalization (auto-correlation division correction)
- Various flagging throughout

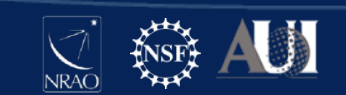

# IF Imaging Steps

- Continuum detection, fitting and subtraction
- Continuum flux images per spw
- Aggregate continuum image for all spws combined
- Spectral line image cubes (channel/frequency/velocity axis)

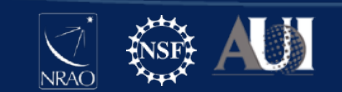

### Standard interferometric calibration and imaging recipe for ALMA

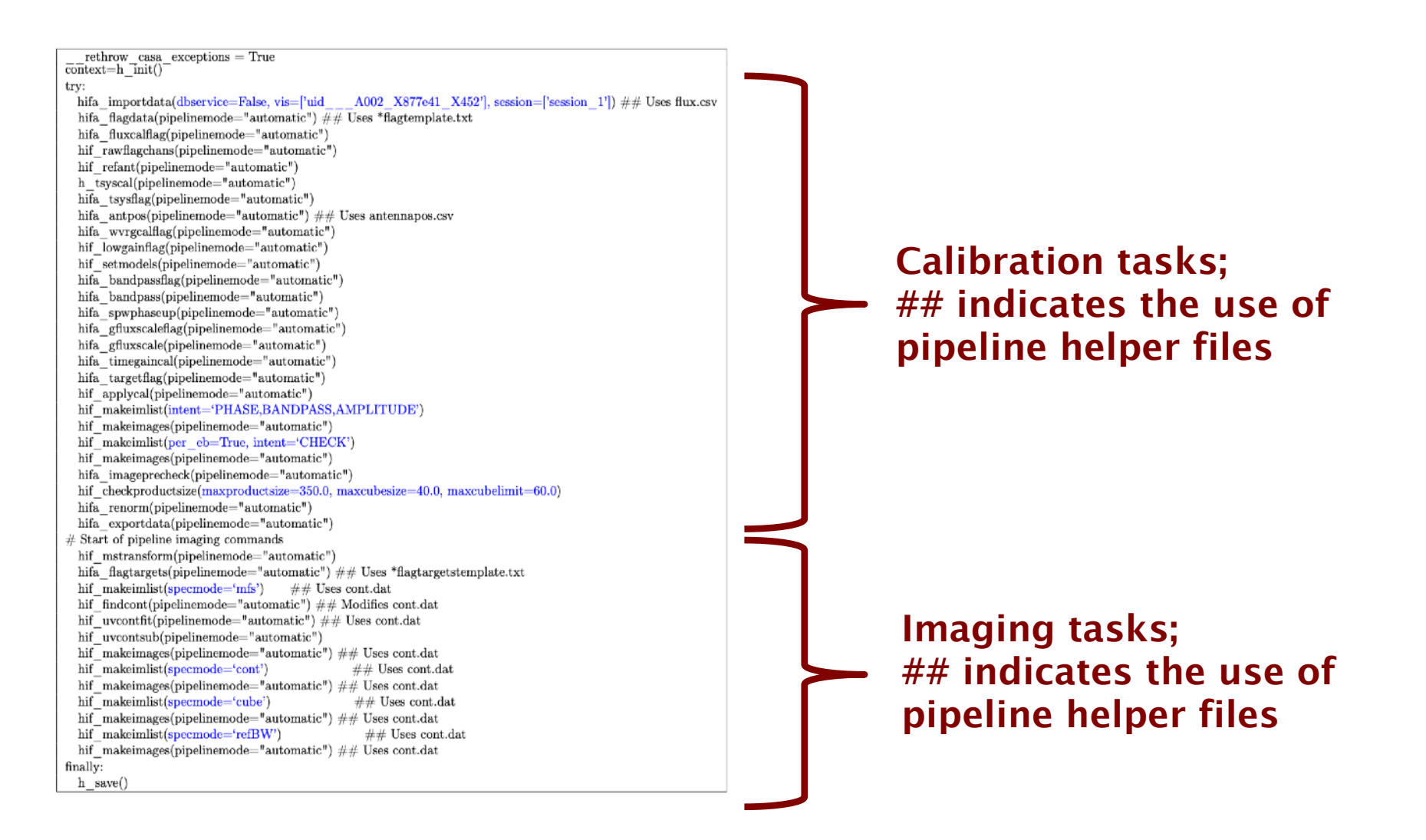

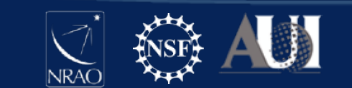

Note about pipeline tasks

- Task name examples h\_tsyscal, hif\_applycal, hifa\_antpos, hsd\_image
- hif and hifa interferometric tasks, hifa ALMA, hifv VLA
- hsd single dish tasks
- h common to all pipelines
- h\_init initializes pipeline, creates new pipeline context
- h\_save saves context
- h\_resume resumes specified or last context to resume pipeline run

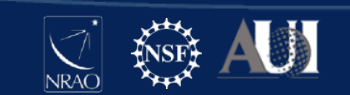

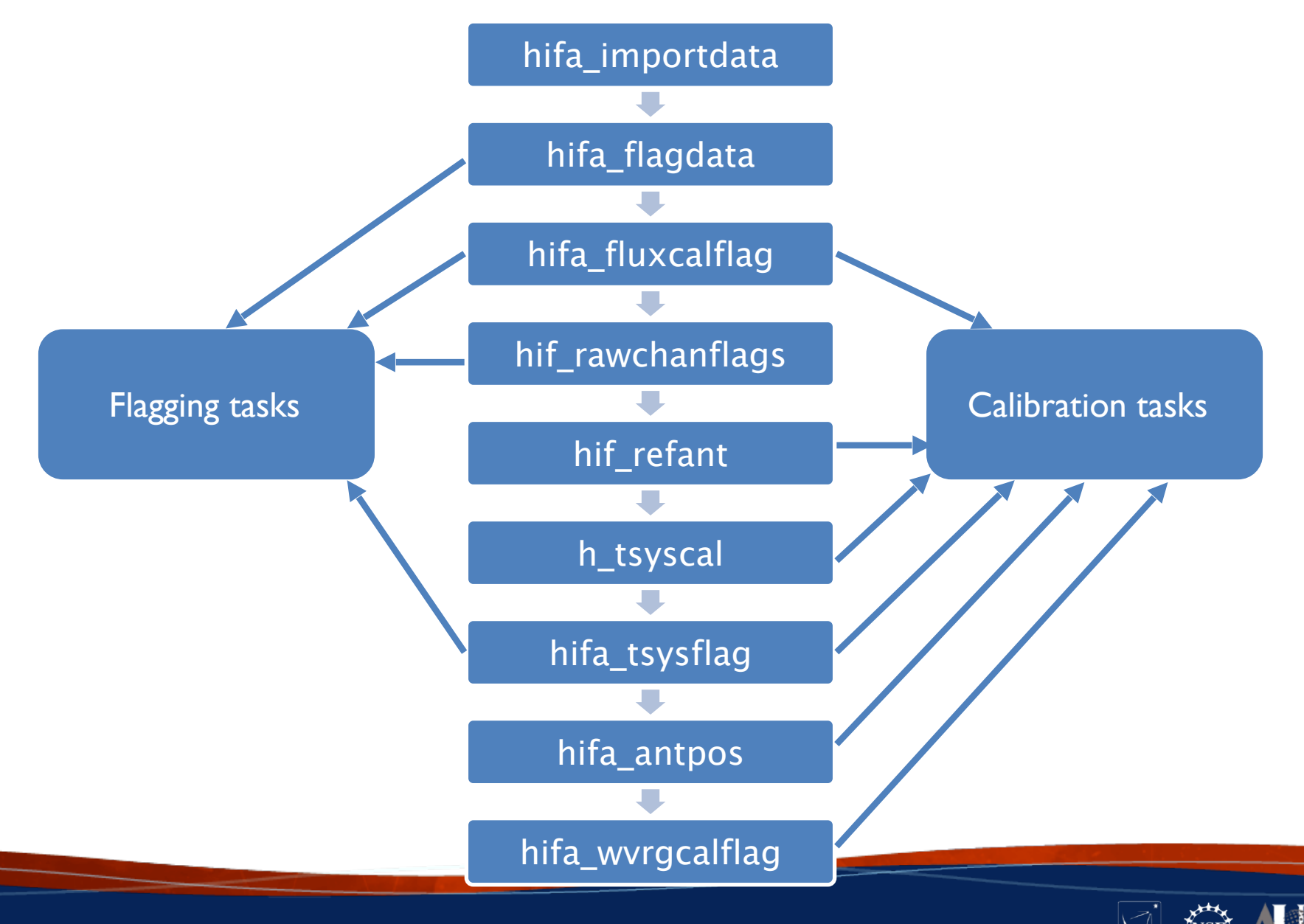

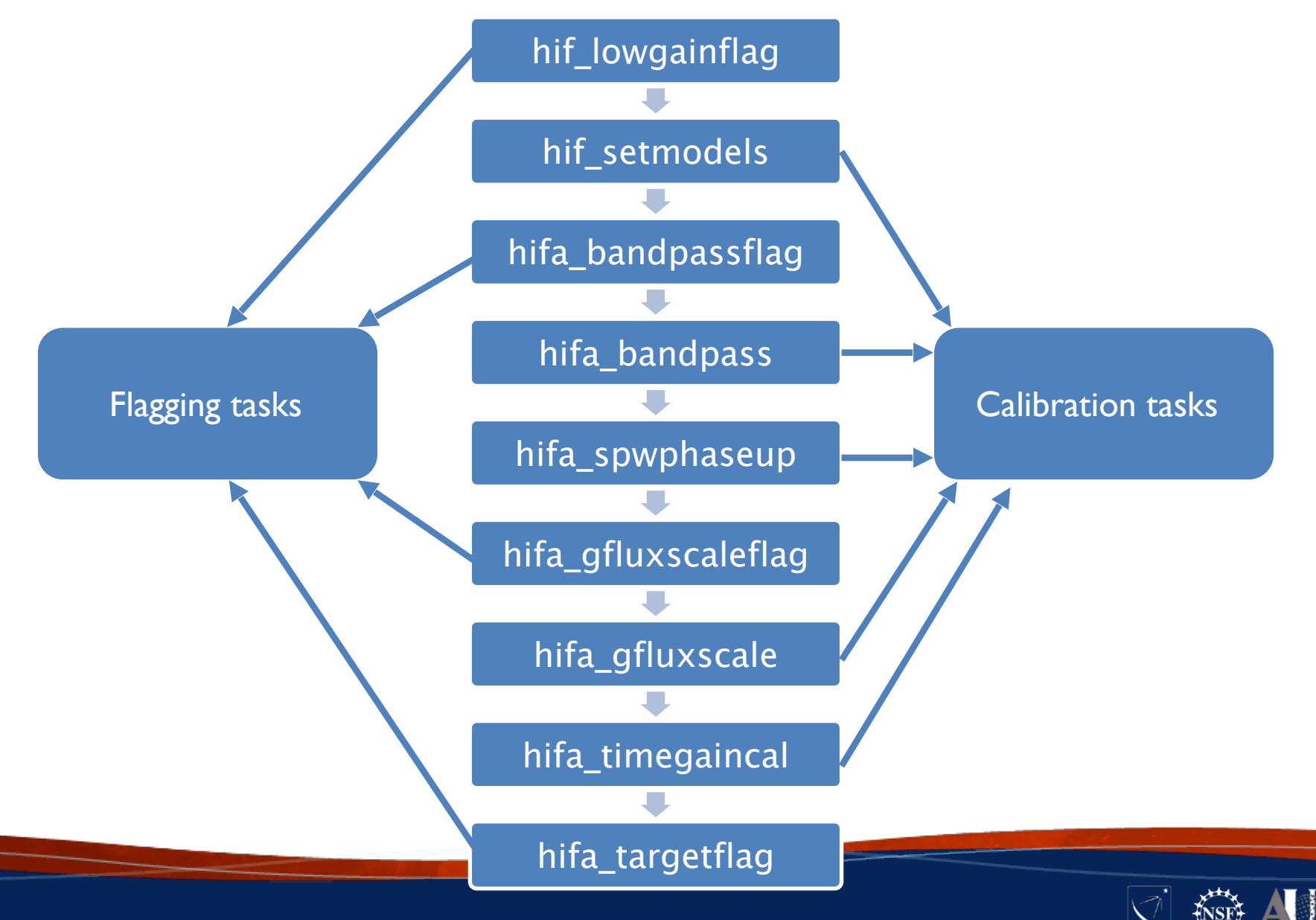

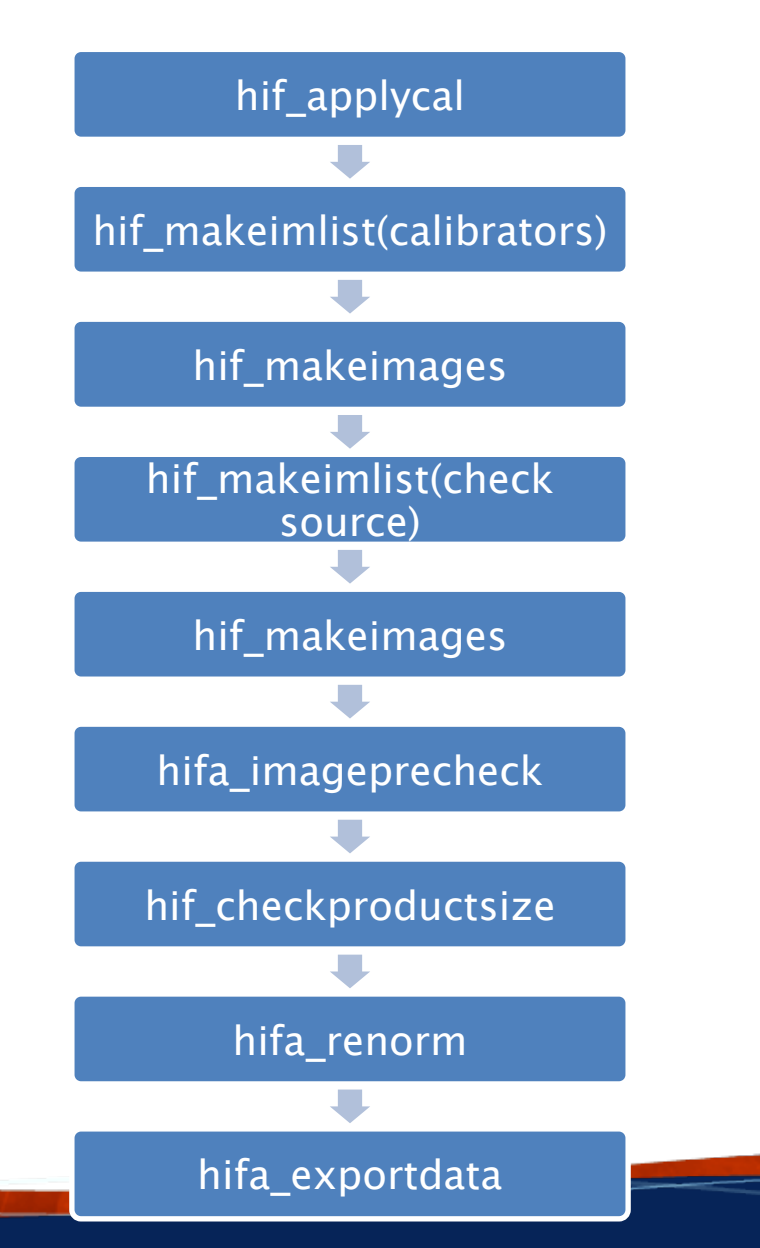

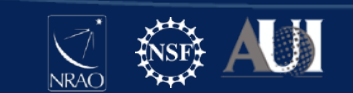

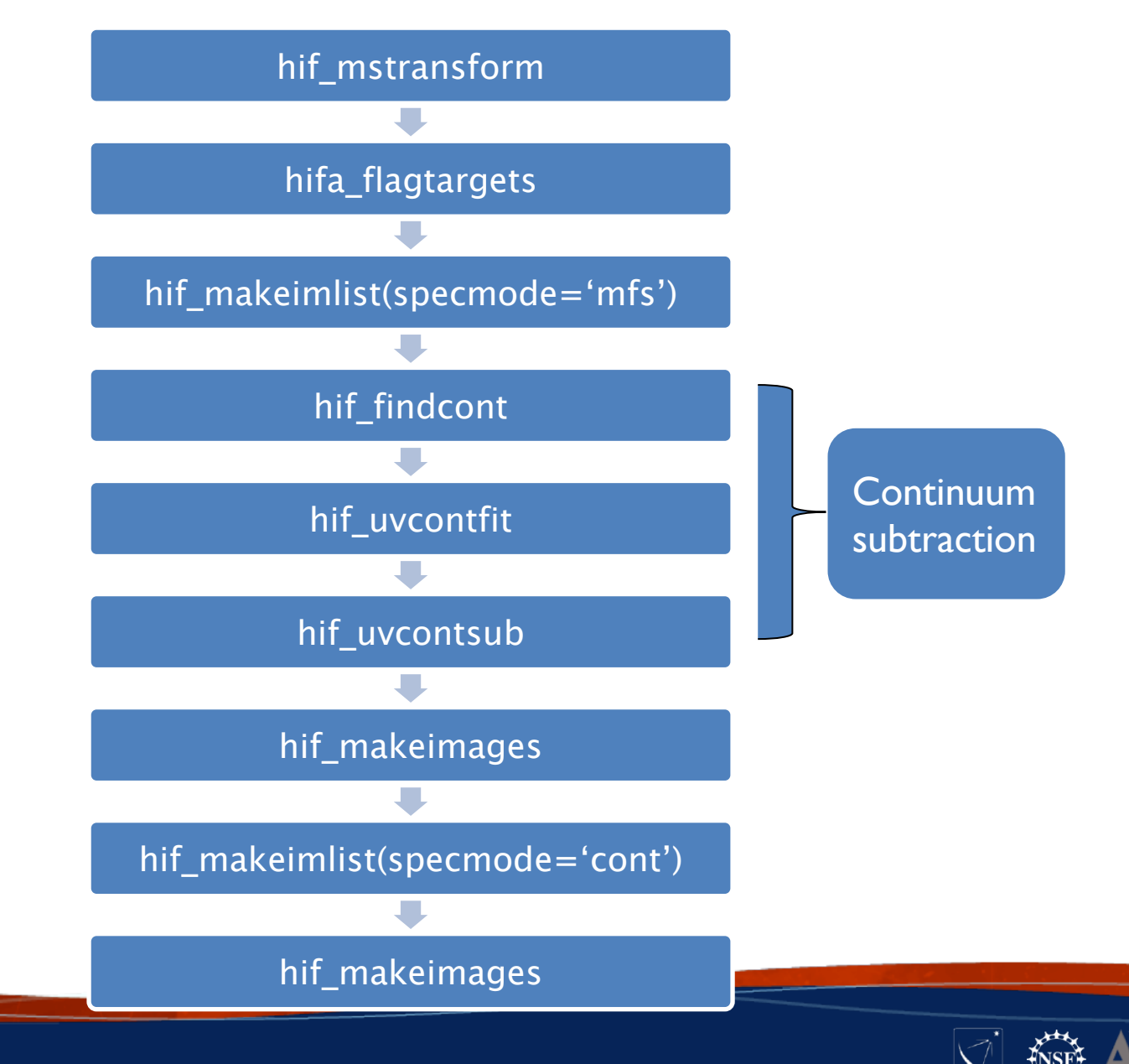

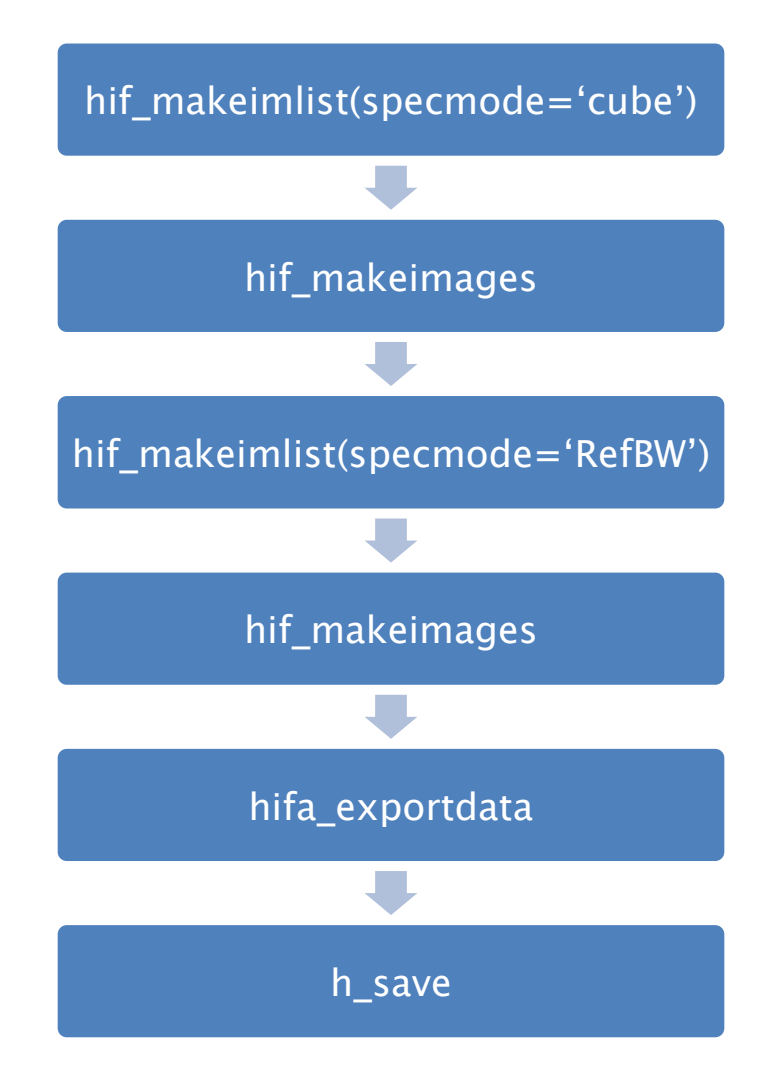

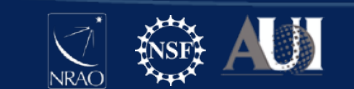

# Cycle 9 (2022.x) IF Weblog Overview

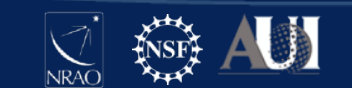

# What is a Weblog?

A collection of observational information and pipeline output (products) from calibration and imaging tasks including UV data plots, tables, spectra, masks, images, etc., organized into an html package for display in a web browser.

- produced by the pipeline as it runs > track progress!
- used to examine data quality, calibration effectiveness, and the images produced
- contains most of the diagnostic information used for QA2
  - QA2 = Quality Assurance performed at the data reduction level. Staff add data flags, recalibrate, or reimage as necessary, especially to achieve the PI requested noise (RMS) and angular resolution (beam size) for the representative target field, spw, and image type. Calibration and Imaging are typically performed by the pipeline, but are done manually in rare cases.

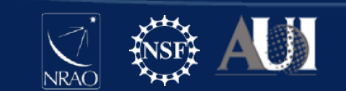

### QA2 Report

- · Communicates info about data reduction quality and recommendations to the PI
- For pipeline processed data, often includes remarks about the weblog
- <u>https://almascience.nrao.edu/dataPortal/member.uid</u><u>A001\_X3570\_Xa3.qa2\_report.pdf</u>

| Final QA2 comment                                                                                                    |    |
|----------------------------------------------------------------------------------------------------|----|
| CASA version: 6.4.1.12, Pipeline version 2022.2.0.64                                                                                                    |    |
| Reduction mode: PL calibration and imaging                                                                                                    |    |
| Calibration issues: None                                                                                                    |    |
| Imaging issues: None                                                                                                    |    |
| General info:                                                                                                    |    |
| Because of its spectral configuration, the impact on this dataset of the renormalization issue, described in the KB article described at the link below, is expected to be negligible. More details can be found at: https://help.almascience.org/kb/articles/what-errors-could-originate-from-the-correlator-spectral-normalization-and-tsys-calibration |    |
| It is recommended that the PI carefully assess the results on the hif_findcont weblog page, and in the "line-free moment images on the cube imaging weblog page.                                                                                                    | 8" |

Self-calibration was not performed.

This is a continuum project, thus QA2 was performed on the Aggregate Continuum. The RMS and beam size meet the PI requested performance parameters. Therefore, this scheduling block has been deemed a QA2 PASS.

Aggregate Continuum -Image name: uid\_\_\_\_A001\_X3570\_Xa3.s36\_0.AT2022tsd\_sci.spw5\_7\_9\_11.cont.I.iter1.image Robust = 0.5 Beam size = 0.657 x 0.543 arcsec RMS = 0.030 mJy/beam over 6.88 GHz

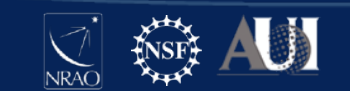

# **Optional Follow Along**

- Download
  - <u>https://almascience.nrao.edu/aq/</u>
  - search MOUS uid://A001/X3570/Xa3
  - auxiliary > qa > \*weblog.tgz
    - The weblog is only delivered if the data are pipeline calibrated
  - Direct link:

https://almascience.nrao.edu/dataPortal/ member.uid A001\_X3570\_Xa3.hifa\_calimage.weblog.tgz

Extract

tar -xvzf member.uid\_\_\_\_A001\_X3570\_Xa3.hifa\_calimage.weblog.tgz

• Open

pipeline-20221025T120844/html/index.html

- https://help.almascience.org/kb/articles/what-is-the-best-way-to-view-the-weblog
- Firefox is the recommended browser
- Don't be confused this presentation includes many examples from different weblogs!

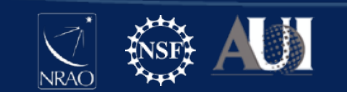

# Let's open it together

- Can either open it with:
  - In casa with h\_weblog()
    - Cd to pipeline directory
    - \$casa —pipeline
    - h\_weblog()
  - Firefox
    - Launch Firefox
    - File > Open File...
    - Note that the set-up steps need to have been completed
      - Firefox settings need to be configured to view weblog (see <a href="https://almascience.eso.org/euarcdata/itrain04/weblog.pdf">https://almascience.eso.org/euarcdata/itrain04/weblog.pdf</a> for screenshots).
      - In Firefox, type "about:config" in the address bar. (This may display a warning page, but click continue to exit the page.)
      - On this page, search for the "privacy.file\_unique\_origin" preference and set it toFalse. After this, restart Firefox for the fix to take effect.

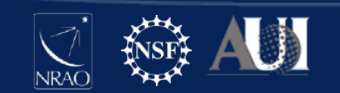

## Home Page

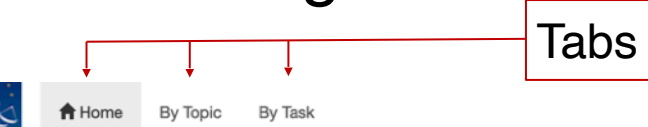

2022.A.00010.T

### **Observation Overview**

| Observation Overview                                          |                                                                                                    |                   |                     |                                                                                                    | Pipeline Sumn                                                            |                                            | Clic            | k!      |          |         |          |  |  |  |
|---------------------------------------------------------------|----------------------------------------------------------------------------------------------------|-------------------|---------------------|----------------------------------------------------------------------------------------------------|--------------------------------------------------------------------------|--------------------------------------------|-----------------|---------|----------|---------|----------|--|--|--|
| Project                                                       | uid://A001/X35                                                                                                    | 70/X50            |                     |                                                                                                    | Pipeline Version                                                         | 2022.2.0.64 (documentation)                |                 |         |          |         |          |  |  |  |
| Principal Investigator                                        | annayqho                                                                                                    |                   |                     |                                                                                                    | CASA Version                                                             | 6.4.1.12 (environment)                     |                 |         |          |         |          |  |  |  |
| OUS Status Entity id                                          | uid://A001/X35                                                                                                    | 70/Xa3            |                     |                                                                                                    | IERSeop2000 Version                                                      | 0001.0163 (last date: 2022-09-06 00:00:00) |                 |         |          |         |          |  |  |  |
| Observation Start                                             | 2022-10-21 04                                                                                                    | 54:40 UTC         |                     |                                                                                                    | IERSpredict Version                                                      | 0623.0982 (last date: 2023-01-21 (         | 00:00:00)       |         |          |         |          |  |  |  |
| Observation End                                               | 2022-10-21 08                                                                                                    | 11:55 UTC         | 、<br>、              |                                                                                                    | Pipeline Start                                                           | 2022-10-25 12:08:44 UTC                    |                 |         |          |         |          |  |  |  |
| Observation Summary                                           |                                                                                                    |                   | MOUS                |                                                                                                    | Execution Duration                                                       | 15:36:55                                   |                 |         |          |         |          |  |  |  |
|                                                               |                                                                                                    |                   | Time (UTC)          |                                                                                                    |                                                                          | Baseline                                   | Baseline Length |         |          |         |          |  |  |  |
| Measurement Set                                               | Receivers                                                                                                    | Num Antennas      | Start               | End                                                                                                    |                                                                          |                                            | On Target       | Min     | Max      | RMS     | Size     |  |  |  |
| Observing Unit Set Status: uid://A001/X3570/Xa3               | Observing Unit Set Status: uid://A001/X3570/Xa3 Scheduling Block ID: uid://A001/X3570/X97 Scheduling Block Name: AT2022ts_a_08_TM1 |                   |                     |                                                                                                    |                                                                          |                                            |                 |         |          |         |          |  |  |  |
| Session: session_1 ACS Version: 7e0bfbc, Build                | Version: ONLINE                                                                                                    | -CYCLE9-B-7-2022- | -09-23-28-00-00     |                                                                                                    |                                                                          |                                            |                 |         |          |         |          |  |  |  |
| uidA002_Xfffde1_X9b5c.ms ↓<br>Full Measurement Set            | ALMA Band 8                                                                                                    | 43<br>Click!      | 2022-10-21 04:54:40 | 2022-10-21 06<br>MS dates not                                                                                                 | 6:05:11<br>fully covered by IERSeop2000.                                 | CASA will use IERSpredict.                 | 0:43:37         | 15.1 m  | 368.6 m  | 122.3 m | 21.2 GiB |  |  |  |
| uidA002_Xfffde1_X9b5c_targets.ms<br>Target fields only        | ALMA Band 8                                                                                                    | 43                | 2022-10-21 05:04:52 | 2022-10-21 06:03:35       0:43:32         MS dates not fully covered by IERSeop2000. CASA will use IERSpredict.       0:43:32 |                                                                          |                                            |                 |         | 368.6 m  | 122.3 m | 10.4 GiB |  |  |  |
| uidA002_Xfffde1_X9b5c_targets_line.ms<br>Continuum subtracted | ALMA Band 8                                                                                                    | 43                | 2022-10-21 05:04:52 | 2022-10-21 06<br>MS dates not                                                                                                 | 6:03:35 0:43:32 fully covered by IERSeop2000. CASA will use IERSpredict. |                                            |                 |         | 368.6 m  | 122.3 m | 10.4 GiB |  |  |  |
| uidA002_Xfffde1_X9dbf.ms<br>Next execution                    | ALMA Band 8                                                                                                    | 43                | 2022-10-21 06:06:16 | 2022-10-21 07<br>MS dates not                                                                                                 | 7:16:28<br>fully covered by IERSeop2000.                                 | 15.1 m                                     | 368.6 m         | 122.3 m | 21.0 GiB |         |          |  |  |  |

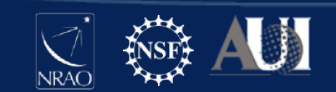

### Sessions

Observation Summary

- Technical Handbook 8.7.1
- "the continuous execution of the same SB until the scientific criteria are met"
- started by the Telescope Operator interacting with the Executive subsystem
- primarily used for polarization and VLBI observations

| observation ourninary                                                                                                    |                   |                       |                                         |                     |           |       |        |        |         |  |  |  |  |
|----------------------------------------------------------------------------------------------------|-------------------|-----------------------|-----------------------------------------|---------------------|-----------|-------|--------|--------|---------|--|--|--|--|
|                                                                                                    |                   |                       | Time (UTC)                              | Baseline Length     |           |       |        |        |         |  |  |  |  |
| Measurement Set                                                                                                    | Receivers         | Num Antennas          | Start                                   | End                 | On Target | Min   | Max    | RMS    | Size    |  |  |  |  |
| Observing Unit Set Status: uid://A001/X1467/X29e Scheduling Block ID: uid://A001/X1467/X298 Scheduling Block Name: M17SW_a_07_7M |                   |                       |                                         |                     |           |       |        |        |         |  |  |  |  |
| Session: session_2 ACS Version: Unknown, Build Version: ONLINE-CYCLE7-B-137-2019-11-22-26-00-00                                  |                   |                       |                                         |                     |           |       |        |        |         |  |  |  |  |
| uidA002_Xe44309_X7d94.ms                                                                                                    | ALMA Band 7       | 11                    | 2019-11-28 19:30:28                     | 2019-11-28 21:19:45 | 0:49:10   | 8.9 m | 48.9 m | 26.4 m | 6.7 GiB |  |  |  |  |
| uidA002_Xe44309_X7d94_targets.ms                                                                                                 | ALMA Band 7       | 11                    | 2019-11-28 20:05:37                     | 2019-11-28 21:16:55 | 0:49:10   | 8.9 m | 48.9 m | 26.4 m | 2.8 GiB |  |  |  |  |
| uldA002_Xe44309_X7d94_targets_line.ms                                                                                            | ALMA Band 7       | 11                    | 2019-11-28 20:05:37                     | 2019-11-28 21:16:55 | 0:49:10   | 8.9 m | 48.9 m | 26.4 m | 2.8 GIB |  |  |  |  |
| Scheduling Block ID: uid://A001/X1467/X298 Scheduling Bl                                                                         | ock Name: M17SW_a | a_07_7M               |                                         |                     |           |       |        |        |         |  |  |  |  |
| Session: session_3 ACS Version: Unknown, Build Version: ONLINE-CYCLE7-B-137-2019-11-22-28-00-00                                  |                   |                       |                                         |                     |           |       |        |        |         |  |  |  |  |
| uidA002_Xe45e29_X59ee.ms                                                                                                    | ALMA Band 7       | 10                    | 2019-11-30 16:11:27 2019-11-30 17:55:50 |                     | 0:49:10   | 8.9 m | 45.0 m | 24.2 m | 5.6 GiB |  |  |  |  |
| uidA002_Xe45e29_X59ee_targets.ms                                                                                                 | ALMA Band 7       | 10                    | 2019-11-30 16:41:15                     | 2019-11-30 17:52:56 | 0:49:10   | 8.9 m | 45.0 m | 24.2 m | 2.3 GiB |  |  |  |  |
| uidA002_Xe45e29_X59ee_targets_line.ms                                                                                            | ALMA Band 7       | 10                    | 2019-11-30 16:41:15                     | 2019-11-30 17:52:56 | 0:49:10   | 8.9 m | 45.0 m | 24.2 m | 2.3 GiB |  |  |  |  |
| Scheduling Block ID: uid://A001/X1467/X298 Scheduling Bl                                                                         | ock Name: M17SW_a | a_07_7M               |                                         |                     |           |       |        |        |         |  |  |  |  |
| Session: session_4 ACS Version: Unknown, Build Version: C                                                                        | NLINE-CYCLE7-B-1  | 37-2019-11-22-28-00-0 | 0                                       |                     |           |       |        |        |         |  |  |  |  |
| uidA002_Xe45e29_X6666.ms                                                                                                    | ALMA Band 7       | 10                    | 2019-11-30 18:10:50                     | 2019-11-30 19:55:21 | 0:49:10   | 8.9 m | 45.0 m | 24.2 m | 5.6 GiB |  |  |  |  |
| uldA002_Xe45e29_X6666_targets.ms                                                                                                 | ALMA Band 7       | 10                    | 2019-11-30 18:41:03                     | 2019-11-30 19:52:31 | 0:49:10   | 8.9 m | 45.0 m | 24.2 m | 2.3 GIB |  |  |  |  |
| uidA002_Xe45e29_X8666_targets_line.ms                                                                                            | ALMA Band 7       | 10                    | 2019-11-30 18:41:03                     | 2019-11-30 19:52:31 | 0:49:10   | 8.9 m | 45.0 m | 24.2 m | 2.3 GiB |  |  |  |  |
| Scheduling Block ID: uid://A001/X1467/X298 Scheduling Bl                                                                         | ock Name: M17SW_a | a_07_7M               |                                         |                     |           |       |        |        |         |  |  |  |  |
| Session: session_6 ACS Version: Unknown, Build Version: C                                                                        | NLINE-CYCLE7-B-1  | 37-2019-11-22-28-00-0 | 0                                       |                     |           |       |        |        |         |  |  |  |  |
| uidA002_Xe48598_X8697.ms                                                                                                    | ALMA Band 7       | 12                    | 2019-12-03 18:48:18                     | 2019-12-03 20:37:40 | 0:49:10   | 8.9 m | 48.9 m | 26.7 m | 7.7 GiB |  |  |  |  |
| uidA002_Xe48598_X8697_targets.ms                                                                                                 | ALMA Band 7       | 12                    | 2019-12-03 19:23:28                     | 2019-12-03 20:34:50 | 0:49:10   | 8.9 m | 48.9 m | 26.7 m | 3.3 GiB |  |  |  |  |
| uidA002_Xe48598_X8697_targets_line.ms                                                                                            | ALMA Band 7       | 12                    | 2019-12-03 19:23:28                     | 2019-12-03 20:34:50 | 0:49:10   | 8.9 m | 48.9 m | 26.7 m | 3.3 GiB |  |  |  |  |
|                                                                                                    |                   |                       |                                         |                     |           |       |        |        |         |  |  |  |  |

### Home page

### EB.ms Overview sidebar

Home By Topic By Task Session: session\_2 uid\_\_A002\_Xe44309\_X7d94.ms

uid\_\_\_A002\_Xe44309\_X7d94\_targets.ms

uid\_\_\_A002\_Xe44309\_X7d94\_targets\_line.ms

#### Session: session\_3

uid\_\_\_A002\_Xe45e29\_X59ee.ms

uid\_\_\_A002\_Xe45e29\_X59ee\_targets.ms

uid\_\_\_A002\_Xe45e29\_X59ee\_targets\_line.ms

#### Session: session\_4

uid\_\_\_\_A002\_Xe45e29\_X6666.ms

uid\_\_\_A002\_Xe45e29\_X6666\_targets.ms

uid\_\_\_A002\_Xe45e29\_X6666\_targets\_line.ms

#### Session: session\_6

uid\_\_\_A002\_Xe48598\_X8697.ms uid\_\_\_A002\_Xe48598\_X8697\_targets.ms uid\_\_\_A002\_Xe48598\_X8697\_targets\_line.ms

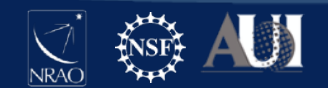

### ExecutionBlock.ms Overview

#### Overview of 'uid\_\_\_A002\_Xfffde1\_X9b5c.ms'

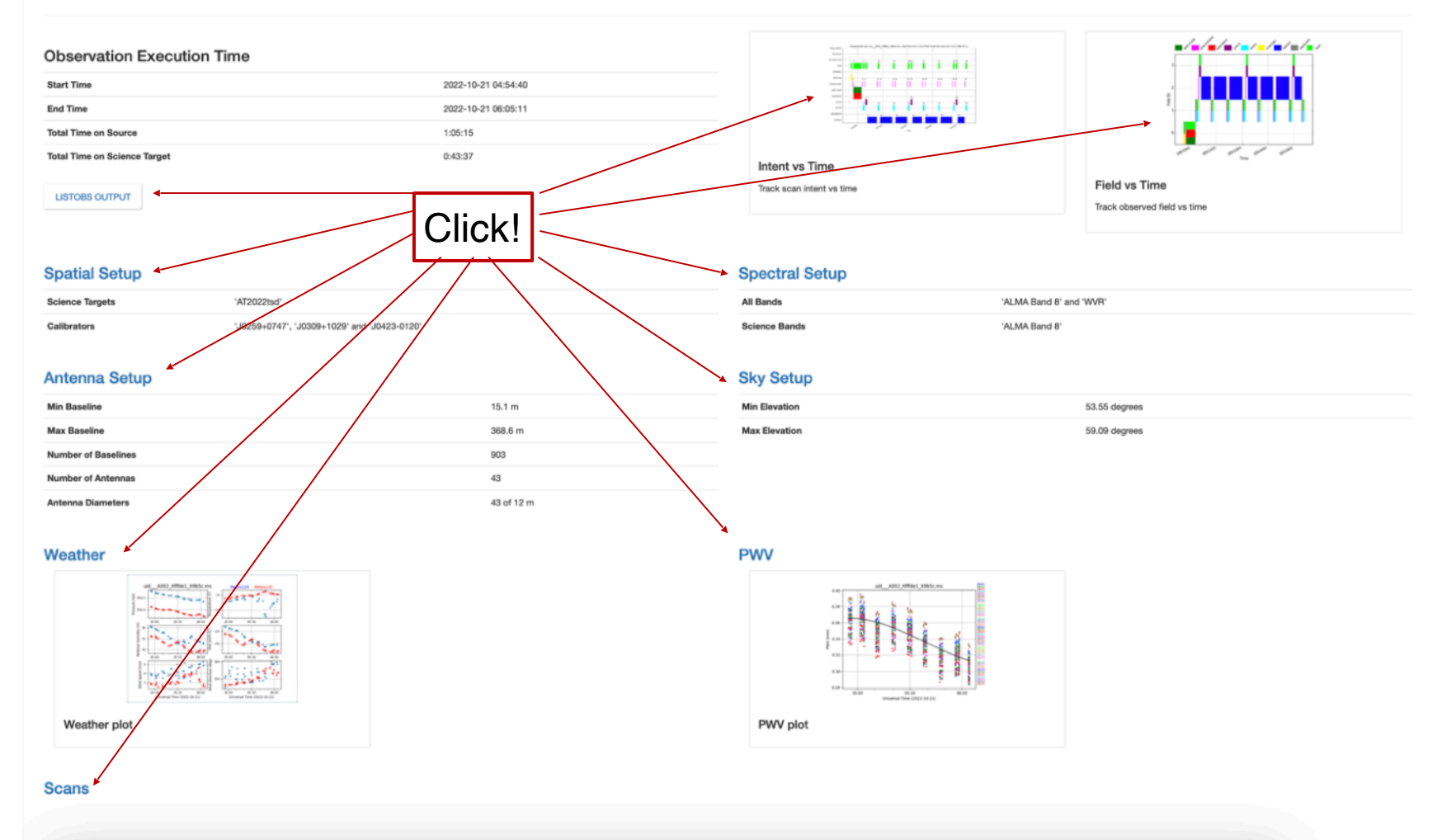

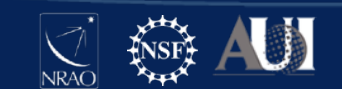

### Listobs

- Text file output from the casa task listobs, which contains much of the same information presented graphically in the 'EB.ms' overview
- Viewing recommendations:
  - open in new tab (middle click or right click the button)
  - disable line wrapping
    - firefox > about:config > plain\_text.wrap\_long\_lines = False

```
MeasurementSet Name: /mnt/jaosco/data/pipeproc/dataproc/2022.A.00010.T_2022_10_25T10_38_24.710/S0US_uid___A001_X3570_Xa1/G0US_
                               Observer: annaygho
                            Project: uid://A001/X3570/X50
Observation: ALMA
Data records: 63878263
                               Total elapsed time = 4231.06 seconds
                    21-Oct-2022/04:54:40.9
                                                     21-Oct-2022/06:05:12.0 (UTC)
  Observed from
                                               to
  ObservationID = 0
                               ArravID = 0
                                          Scan
  Date
               Timerange (UTC)
                                                FldId FieldName
                                                                               nRows
                                                                                          SpwIds Average Interval(s)
                                                                                                                             ScanIntent
  21-Oct-2022/04:54:40.9 - 04:55:38.7
                                             1
                                                     0 J0423-0120
                                                                                  662028
                                                                                          [0,1,2,3,4,5,6,7,8,9,10,11,12]
                                                                                                                             [0.016, 0.016, 0.016, 0
               04:55:51.2 - 04:56:07.7
                                              2
                                                     0 J0423-0120
                                                                                  289433
                                                                                          [0, 1, 2, 3, 4, 5, 7, 9, 11, 13, 14, 15, 16]
                                                                                                                                [0.016, 0.016, 0.016,
               04:56:18.8 - 05:01:22.0
                                                     0 J0423-0120
                                                                                4964909
                                                                                           [0, 1, 2, 3, 4, 5, 7, 9, 11, 13, 14, 15, 16]
                                                                                                                                [0.016, 0.016, 0.016]
                                             3
               05:01:41.4 - 05:01:58.6
                                                     1 J0309+1029
                                                                                  289390
                                                                                           [0, 1, 2, 3, 4, 5, 7, 9, 11, 13, 14, 15, 16]
                                                                                                                                [0.016, 0.016, 0.016,
                                                                                  992956
               05:02:04.4 - 05:03:05.0
                                             5
                                                     1 J0309+1029
                                                                                           [0, 1, 2, 3, 4, 5, 7, 9, 11, 13, 14, 15, 16]
                                                                                                                                [0.016, 0.016, 0.016]
                                                                                  289390
               05:03:14.7 - 05:03:31.9
                                             6
                                                     2 AT2022tsd
                                                                                           [0, 1, 2, 3, 4, 5, 7, 9, 11, 13, 14, 15, 16]
                                                                                                                                [0.016, 0.016, 0.016]
               05:03:40.0 - 05:04:41.4
                                             7
                                                     3 J0259+0747
                                                                                  992999
                                                                                           [0, 1, 2, 3, 4, 5, 7, 9, 11, 13, 14, 15, 16]
                                                                                                                                [0.016, 0.016, 0.016]
               05:04:51.5 - 05:10:26.9
                                                     2 AT2022tsd
                                                                                5461430
                                                                                                                                [0.016, 0.016, 0.016,
                                                                                           [0, 1, 2, 3, 4, 5, 7, 9, 11, 13, 14, 15, 16]
               05:10:37.1 - 05:10:53.3
                                             9
                                                     1 J0309+1029
                                                                                  289390
                                                                                          [0, 1, 2, 3, 4, 5, 7, 9, 11, 13, 14, 15, 16]
                                                                                                                                [0.016, 0.016, 0.016,
               05:10:58.9 - 05:11:59.6
                                            10
                                                     1 J0309+1029
                                                                                  992956
                                                                                          [0, 1, 2, 3, 4, 5, 7, 9, 11, 13, 14, 15, 16]
                                                                                                                                [0.016, 0.016, 0.016,
                                                                                           [0, 1, 2, 3, 4, 5, 7, 9, 11, 13, 14, 15, 16]
               05:12:09.2 - 05:12:26.4
                                            11
                                                     2 AT2022tsd
                                                                                  289390
                                                                                                                                [0.016, 0.016, 0.016,
               05:12:32.3 - 05:19:38.1
                                            12
                                                     2 AT2022tsd
                                                                                6950864
                                                                                           [0, 1, 2, 3, 4, 5, 7, 9, 11, 13, 14, 15, 16]
                                                                                                                                [0.016, 0.016, 0.016,
               05:19:50.0 - 05:20:06.2
                                            13
                                                     1 J0309+1029
                                                                                  289390
                                                                                          [0, 1, 2, 3, 4, 5, 7, 9, 11, 13, 14, 15, 16]
                                                                                                                                [0.016, 0.016, 0.016,
               05:20:11.9 - 05:21:12.5
                                            14
                                                     1 J0309+1029
                                                                                  992956
                                                                                          [0, 1, 2, 3, 4, 5, 7, 9, 11, 13, 14, 15, 16]
                                                                                                                                [0.016, 0.016, 0.016,
                                                                                                                                [0.016, 0.016, 0.016,
               05:21:22.2 - 05:21:39.4
                                            15
                                                     2 AT2022tsd
                                                                                  289390
                                                                                          [0, 1, 2, 3, 4, 5, 7, 9, 11, 13, 14, 15, 16]
               05:21:45.2 - 05:28:51.1
                                                     2 AT2022tsd
                                                                                          [0, 1, 2, 3, 4, 5, 7, 9, 11, 13, 14, 15, 16]
                                            16
                                                                                6950864
                                                                                                                                [0.016, 0.016, 0.016]
```

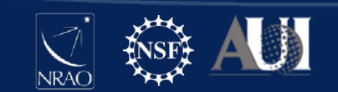

### Intent and Field vs Time

- Intent vs Time > shows scan numbers
- Field vs Time > easy to map fields to intents

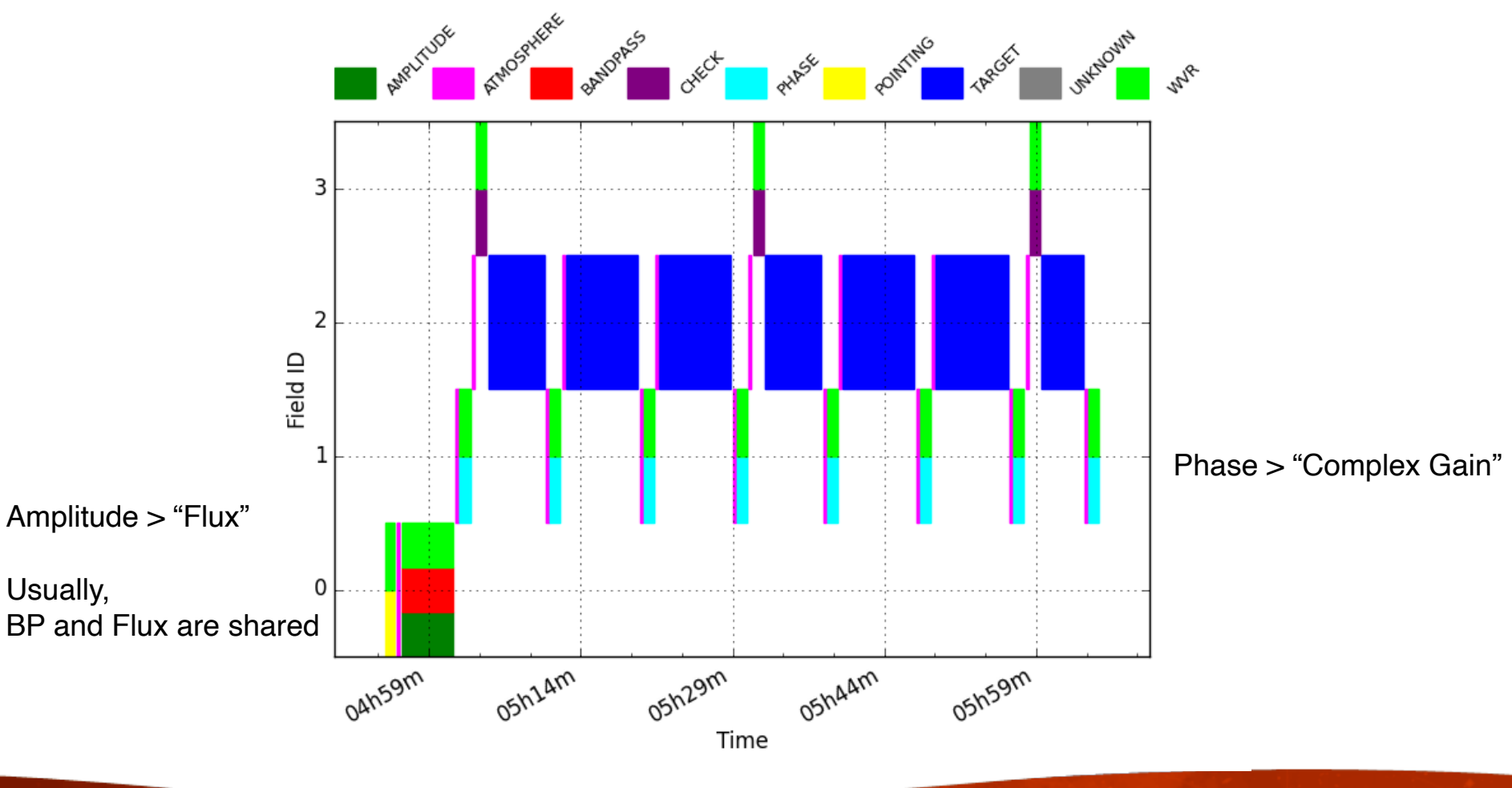

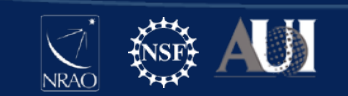

## Spatial Setup: Sources

• Proper Motion and Ephemeris tables

#### Sources

|    |             | Source Position |                |            |   | lotion |             |                                                |                                     |
|----|-------------|-----------------|----------------|------------|---|--------|-------------|------------------------------------------------|-------------------------------------|
| ID | Source Name | RA              | Dec            | Ref. Frame | x | Y      | # Pointings | Intent                                         | Ephemeris Table (sampling interval) |
| 0  | J1517-2422  | 15:17:41.813    | -024.22.19.476 | ICRS       |   |        | 1           | AMPLITUDE, ATMOSPHERE, BANDPASS, POINTING, WVR |                                     |
| 1  | J1532-1319  | 15:32:45.375    | -013.19.10.087 | ICRS       |   |        | 1           | ATMOSPHERE, PHASE, WVR                         |                                     |
| 2  | lo          | 15:22:43.479    | -017.16.12.502 | ICRS       |   |        | 1           | ATMOSPHERE, TARGET                             | EPHEM0_lo_58197.4 (10.0 minutes)    |

Sources in uid\_\_\_A002\_Xca8fbf\_X5733.ms

#### Sources

|    |             | Source Positio | n              |            | Proper Motion   |                  |             |                                                |                                     |
|----|-------------|----------------|----------------|------------|-----------------|------------------|-------------|------------------------------------------------|-------------------------------------|
| ID | Source Name | RA             | Dec            | Ref. Frame | x               | Y                | # Pointings | Intent                                         | Ephemeris Table (sampling interval) |
| 0  | J0510+1800  | 05:10:02.369   | +018.00.41.582 | ICRS       |                 |                  | 1           | AMPLITUDE, ATMOSPHERE, BANDPASS, POINTING, WVR |                                     |
| 1  | J0435+2532  | 04:35:34.583   | +025.32.59.698 | ICRS       |                 |                  | 1           | PHASE, WVR                                     |                                     |
| 2  | J0438+3004  | 04:38:04.948   | +030.04.45.518 | ICRS       |                 |                  | 1           | CHECK, WVR                                     |                                     |
| 3  | AA_Tau      | 04:34:55.428   | +024.28.52.580 | ICRS       | 5.351e-16 rad/s | -3.224e-15 rad/s | 1           | ATMOSPHERE, TARGET                             |                                     |

Sources in uid\_\_\_A002\_Xf287d3\_X951b.ms

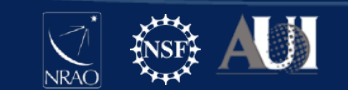

# Spatial Setup: Fields

### Mosaics

#### Fields

|          |                        | Position     |                |            |                                                |                          |
|----------|------------------------|--------------|----------------|------------|------------------------------------------------|--------------------------|
| Field ID | d ID Field Name RA Dec |              |                | Ref. Frame | Intent                                         | Source Reference         |
| 0        | J1924-2914             | 19:24:51.056 | -029.14.30.121 | ICRS       | AMPLITUDE, ATMOSPHERE, BANDPASS, POINTING, WVR | J1924-2914 (#0)          |
| 1        | J1733-1304             | 17:33:02.706 | -013.04.49.548 | ICRS       | POINTING, WVR                                  | J1733-1304 (#1)          |
| 2        | J1832-2039             | 18:32:11.046 | -020.39.48.203 | ICRS       | ATMOSPHERE, PHASE, WVR                         | J18 <u>32-20</u> 39 (#2) |
| 3        | M17SW                  | 18:20:25.140 | -016.11.49.100 | ICRS       | ATMOSPHERE                                     | M17SW (#3)               |
| 4        | M17SW                  | 18:20:24.212 | -016.11.51.575 | ICRS       | TARGET                                         | M17SW (#3)               |
| 5        | M17SW                  | 18:20:23.689 | -016.11.38.462 | ICRS       | TARGET                                         | M17SW (#3)               |
| 6        | M17SW                  | 18:20:24.739 | -016.11.38.492 | ICRS       | TARGET                                         | M17SW (#3)               |

Fields in uid\_\_\_A002\_Xe44309\_X7d94.ms

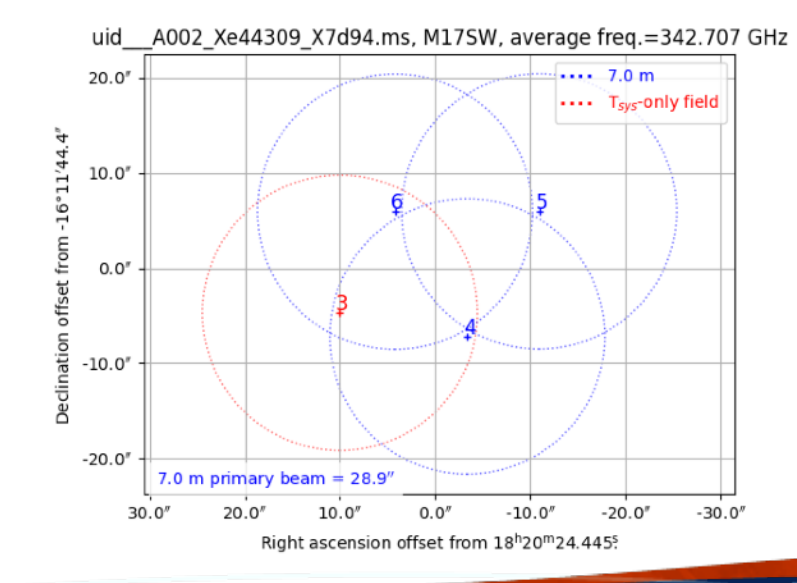

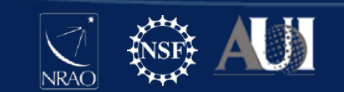

### **Spectral Setup**

- spw and channel info, including respective spectral lines
  - TDM > continuum
  - FDM > spectral lines

Science Windows All Windows

#### **Science Windows**

|            |               |                                   |      | Frequency (TOPO) |                |                |                     |                    | Channels (TOPO) |                      |                    |                   |                    |                |              |
|------------|---------------|-----------------------------------|------|------------------|----------------|----------------|---------------------|--------------------|-----------------|----------------------|--------------------|-------------------|--------------------|----------------|--------------|
| Real<br>ID | Virtual<br>ID | Name                              | Туре | Start            | Centre         | End            | Bandwidth<br>(TOPO) | Transitions        | Number          | Online Spec.<br>Avg. | Frequency<br>Width | Velocity<br>Width | Correlator<br>Axis | Band           | Band<br>Type |
| 23         | 23            | X1139556823#ALMA_RB_07#BB_4#SW-01 | TDM  | 333.103<br>GHz   | 334.103<br>GHz | 335.103<br>GHz | 2.000 GHz           | cont(ID=0)         | 128             | 1                    | 15.625 MHz         | 14.020<br>km/s    | XX, YY             | ALMA<br>Band 7 | TSB          |
| 25         | 25            | X1139556823#ALMA_RB_07#BB_1#SW-01 | FDM  | 346.484<br>GHz   | 346.543<br>GHz | 346.602<br>GHz | 117.188 MHz         | SO_SO2_lines(ID=0) | 960             | 2                    | 122.070 kHz        | 105.602<br>m/s    | XX, YY             | ALMA<br>Band 7 | TSB          |
| 27         | 27            | X1139556823#ALMA_RB_07#BB_1#SW-02 | FDM  | 346.610<br>GHz   | 346.669<br>GHz | 346.728<br>GHz | 117.188 MHz         | SO2(ID=0)          | 960             | 2                    | 122.070 kHz        | 105.564<br>m/s    | XX, YY             | ALMA<br>Band 7 | TSB          |
| 29         | 29            | X1139556823#ALMA_RB_07#BB_2#SW-01 | FDM  | 344.269<br>GHz   | 344.328<br>GHz | 344.387<br>GHz | 117.188 MHz         | SO(ID=0)           | 960             | 2                    | 122.070 kHz        | 106.282<br>m/s    | XX, YY             | ALMA<br>Band 7 | TSB          |
| 31         | 31            | X1139556823#ALMA_RB_07#BB_2#SW-02 | FDM  | 344.778<br>GHz   | 344.837<br>GHz | 344.895<br>GHz | 117.188 MHz         | KCI(ID=0)          | 960             | 2                    | 122.070 kHz        | 106.125<br>m/s    | XX, YY             | ALMA<br>Band 7 | TSB          |
| 33         | 33            | X1139556823#ALMA_RB_07#BB_3#SW-01 | FDM  | 332.049<br>GHz   | 332.107<br>GHz | 332.166<br>GHz | 117.188 MHz         | SO2(ID=0)          | 960             | 2                    | 122.070 kHz        | 110.193<br>m/s    | XX, YY             | ALMA<br>Band 7 | TSB          |
| 35         | 35            | X1139556823#ALMA_RB_07#BB_3#SW-02 | FDM  | 332.492<br>GHz   | 332.521<br>GHz | 332.551<br>GHz | 58.594 MHz          | SO2(ID=0)          | 480             | 2                    | 122.070 kHz        | 110.055<br>m/s    | XX, YY             | ALMA<br>Band 7 | TSB          |
| 37         | 37            | X1139556823#ALMA_RB_07#BB_3#SW-03 | FDM  | 333.030<br>GHz   | 333.059<br>GHz | 333.089<br>GHz | 58.594 MHz          | SO2(ID=0)          | 480             | 2                    | 122.070 kHz        | 109.878<br>m/s    | XX, YY             | ALMA<br>Band 7 | TSB          |

Spectral Windows with Science Intent in uid\_\_\_A002\_Xca8fbf\_X5733.ms

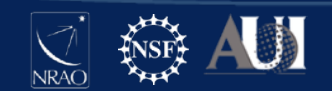

### Antenna Setup

- Antennas tab
  - Configuration > Linear and Logarithmic antenna positions
  - UV Coverage for representative target and spw
  - Maps antenna ID to antenna name
- Baselines tab
  - Min and Max
  - Lists all by increasing length

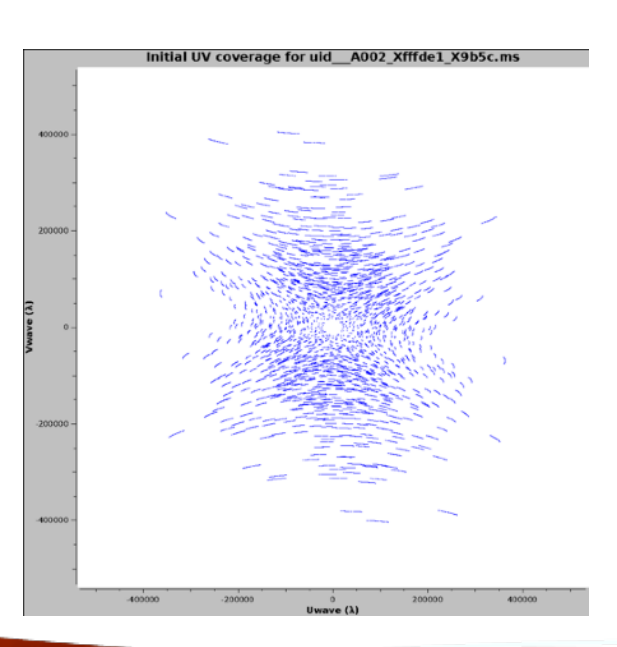

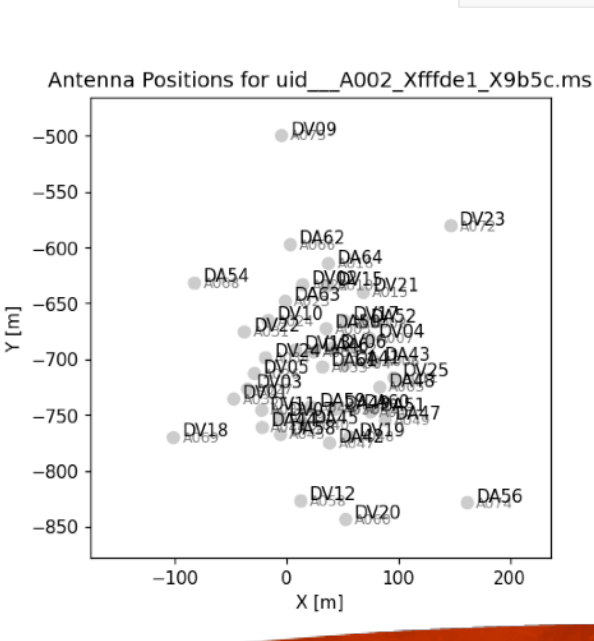

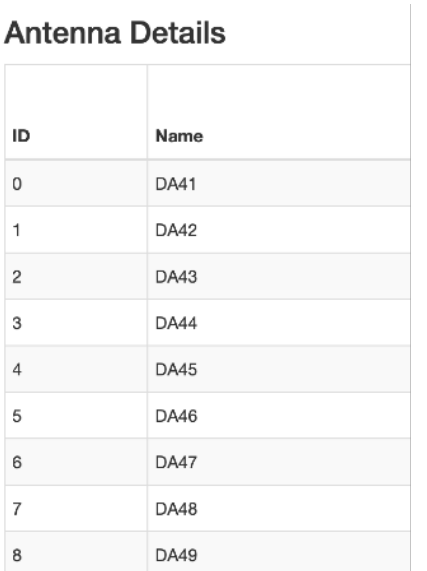

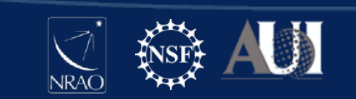

# Sky Setup

- Antenna Elevation vs Azimuth and Elevation vs Time
  - 7m array starts shadowing at <50 degrees</li>
- Solar Elevation vs Time (implications for atmosphere/phase)
- UV coverage (same plot from Antenna Setup) > will be elongated for low elevation targets

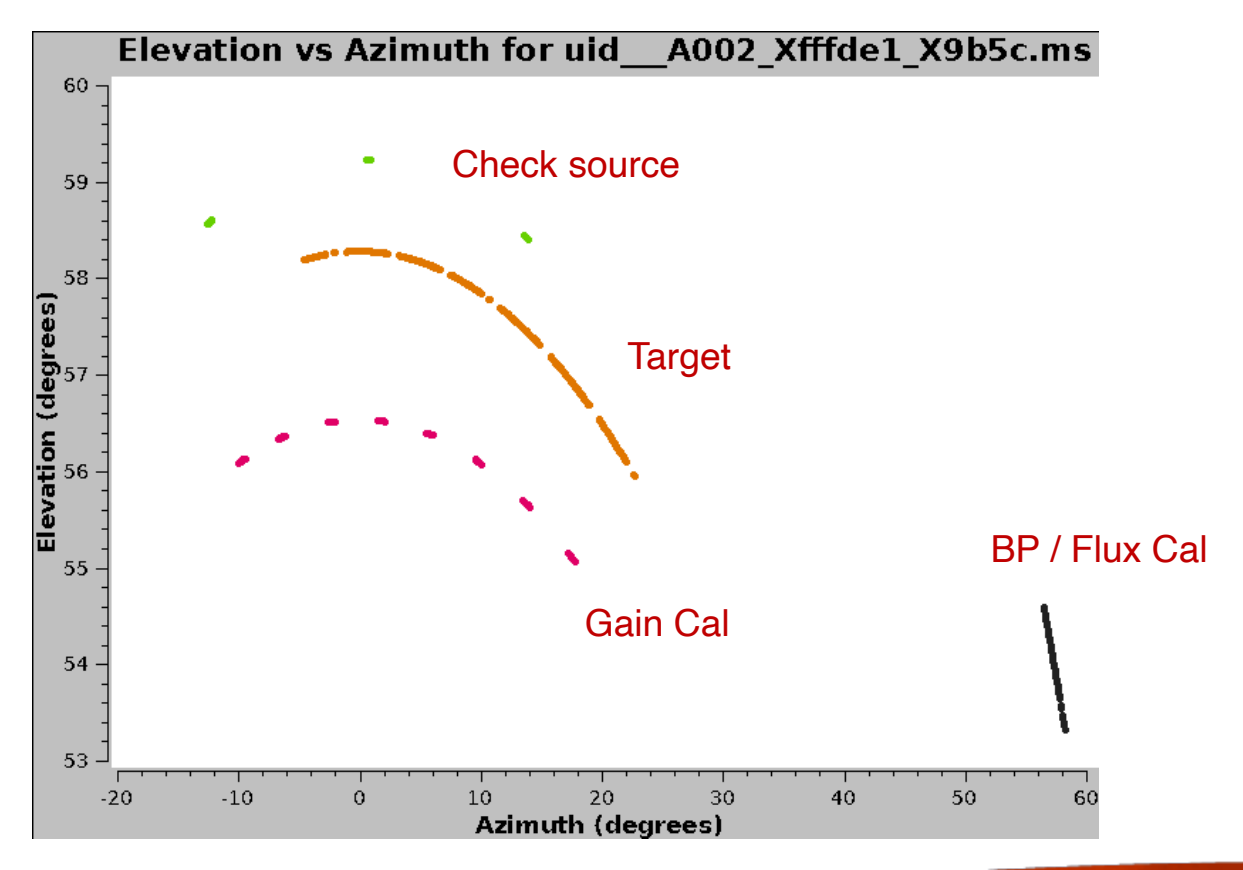

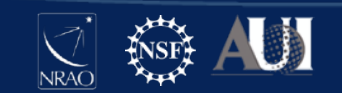
#### Scans

- Similar to the first table in listobs, but
  - includes duration

All Scans

does NOT include integration time (T\_int) per spw

#### **Scan Details**

BACK

Science Scans

#### All Scans

|    | Time                |                     | $\frown$ |                                            |              |                                   |
|----|---------------------|---------------------|----------|--------------------------------------------|--------------|-----------------------------------|
| ID | Start               | End                 | Duration | Spws                                       | Fields       | Intents                           |
| 1  | 2022-10-21 04:54:40 | 2022-10-21 04:55:38 | 0:00:58  | 0, 1, 2, 3, 4, 5, 6, 7, 8, 9, 10, 11, 12   | 'J0423-0120' | 'POINTING' and 'WVR'              |
| 2  | 2022-10-21 04:55:51 | 2022-10-21 04:56:07 | 0:00:17  | 0, 1, 2, 3, 4, 5, 7, 9, 11, 13, 14, 15, 16 | 'J0423-0120' | 'ATMOSPHERE'                      |
| 3  | 2022-10-21 04:56:18 | 2022-10-21 05:01:22 | 0:05:03  | 0, 1, 2, 3, 4, 5, 7, 9, 11, 13, 14, 15, 16 | 'J0423-0120' | 'AMPLITUDE', 'BANDPASS' and 'WVR' |
| 4  | 2022-10-21 05:01:41 | 2022-10-21 05:01:58 | 0:00:17  | 0, 1, 2, 3, 4, 5, 7, 9, 11, 13, 14, 15, 16 | 'J0309+1029' | 'ATMOSPHERE'                      |
| 5  | 2022-10-21 05:02:04 | 2022-10-21 05:03:05 | 0:01:01  | 0, 1, 2, 3, 4, 5, 7, 9, 11, 13, 14, 15, 16 | 'J0309+1029' | 'PHASE' and 'WVR'                 |
| 6  | 2022-10-21 05:03:14 | 2022-10-21 05:03:31 | 0:00:17  | 0, 1, 2, 3, 4, 5, 7, 9, 11, 13, 14, 15, 16 | 'AT2022tsd'  | 'ATMOSPHERE'                      |
| 7  | 2022-10-21 05:03:40 | 2022-10-21 05:04:41 | 0:01:01  | 0, 1, 2, 3, 4, 5, 7, 9, 11, 13, 14, 15, 16 | 'J0259+0747' | 'CHECK' and 'WVR'                 |
| 8  | 2022-10-21 05:04:51 | 2022-10-21 05:10:26 | 0:05:35  | 0, 1, 2, 3, 4, 5, 7, 9, 11, 13, 14, 15, 16 | 'AT2022tsd'  | 'TARGET'                          |

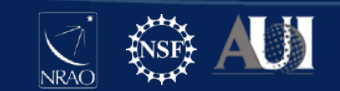

# By Topic: QA Scores and Notifications

- Reports lowest scoring Task per Topic
- Notifications: all Warnings and Errors from the pipeline run are listed here. Click through to the individual pipeline stages for more information.

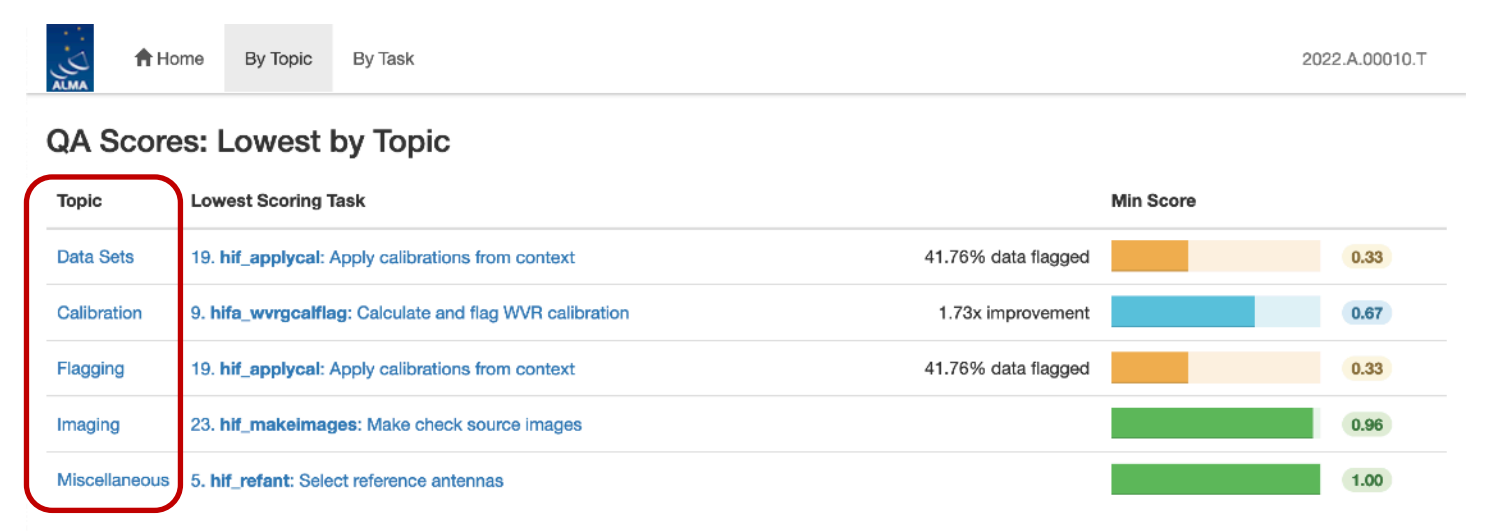

#### Task Notifications: Warnings and Errors

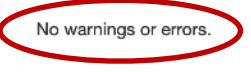

Task Notifications: Warnings and Errors

#### Different weblog with Warnings

| Stage | Task               | Туре    | Message                                                                                                    |
|-------|--------------------|---------|----------------------------------------------------------------------------------------------------|
| 10    | hif_lowgainflag    | Warning | uidA002_Xca8fbf_X5733.ms - the following antennas have been fully flagged in one or more spws, and moved to the end of the refant list: DV10 |
| 24    | hifa_imageprecheck | Warning | The beam is too large, the predicted non-default robust=0.0 beam cannot achieve PI beam area                                                 |

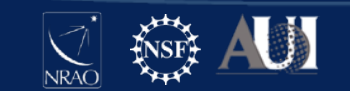

# By Topic: Flagging Summaries

Flagging percentages are reported per EB, Source, Antenna, and Spw after all calibration steps are complete. Some flagging (<20%) is expected across all targets. 7m data is more affected by shadowing, so may have a higher flagging rate.

uid\_\_\_A002\_Xfffde1\_X9b5c.ms

#### Science target has low flagging for this EB

Flagging percentages for Source name: AT2022tsd, Intents: ATMOSPHERE, TARGET

| spw | DA41   | DA42   | DA43   | DA44   | DA45   | DA46   | DA47   | DA48   | DA49   | DA50   | DA51   | DA52   | DA54   | DA56   | DA58   | DA59   | DA60   | DA61   | DA62   | DA63   | DA64   |        |
|-----|--------|--------|--------|--------|--------|--------|--------|--------|--------|--------|--------|--------|--------|--------|--------|--------|--------|--------|--------|--------|--------|--------|
| 5   | 17.869 | 17.869 | 17.929 | 17.869 | 17.869 | 17.869 | 17.869 | 17.869 | 17.869 | 17.864 | 17.869 | 17.869 | 17.869 | 17.869 | 17.869 | 17.864 | 17.869 | 17.869 | 17.869 | 17.869 | 17.869 | Soroll |
| 7   | 17.869 | 17.869 | 17.929 | 17.869 | 17.869 | 17.869 | 17.869 | 17.869 | 17.869 | 17.864 | 17.869 | 17.869 | 17.869 | 17.869 | 17.869 | 17.864 | 17.869 | 17.869 | 17.869 | 17.869 | 17.869 |        |
| 9   | 17.869 | 17.869 | 17.929 | 17.869 | 17.869 | 17.869 | 17.869 | 17.869 | 17.869 | 17.864 | 17.869 | 17.869 | 17.869 | 17.869 | 17.869 | 17.864 | 17.869 | 17.869 | 17.869 | 17.869 | 17.869 |        |
| 11  | 17.869 | 17.869 | 17.929 | 17.869 | 17.869 | 17.869 | 17.869 | 17.869 | 17.869 | 17.864 | 17.869 | 17.869 | 17.869 | 17.869 | 17.869 | 17.864 | 17.869 | 17.869 | 17.869 | 17.869 | 17.869 | •      |

uid\_\_\_A002\_Xfffde1\_Xa024.ms

#### Scroll ——

#### Much higher flagging in this EB!

Flagging percentages for Source name: AT2022tsd, Intents: ATMOSPHERE, TARGET

| spw | DA41   | DA42   | DA43   | DA44   | DA45   | DA46   | DA47    | DA48   | DA49   | DA50   | DA51   | DA52   | DA54   | DA56   | DA58   | DA59   | DA60   | DA61    | DA62   | DA63   | DA64   |
|-----|--------|--------|--------|--------|--------|--------|---------|--------|--------|--------|--------|--------|--------|--------|--------|--------|--------|---------|--------|--------|--------|
| 5   | 56.027 | 56.027 | 56.027 | 56.027 | 56.027 | 56.027 | 100.000 | 56.027 | 56.027 | 56.027 | 89.252 | 56.027 | 56.027 | 56.027 | 56.027 | 56.027 | 72.363 | 100.000 | 72.363 | 72.363 | 72.363 |
| 7   | 56.457 | 56.457 | 56.457 | 56.457 | 56.457 | 56.457 | 100.000 | 56.457 | 56.457 | 56.457 | 90.020 | 56.457 | 56.457 | 56.457 | 56.457 | 71.596 | 71.596 | 100.000 | 71.596 | 71.596 | 71.596 |
| 9   | 57.224 | 57.224 | 57.224 | 57.224 | 57.224 | 57.224 | 100.000 | 57.224 | 57.224 | 57.224 | 90.020 | 57.224 | 57.224 | 57.224 | 57.224 | 72.363 | 72.363 | 100.000 | 72.363 | 72.363 | 72.363 |
| 11  | 56.457 | 56.457 | 56.457 | 56.457 | 56.457 | 56.457 | 100.000 | 56.457 | 56.457 | 56.457 | 90.020 | 56.457 | 56.457 | 56.457 | 56.457 | 71.596 | 71.596 | 100.000 | 71.596 | 71.596 | 71.596 |

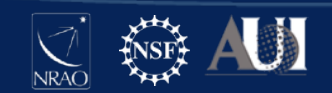

### By Task: task list

- This page lists each pipeline task/stage. Not all need to be checked. QA Score and run times are reported for each.
- Encircled symbols (?!X) indicate there are informative QA messages or important notifications on that task page

| A Home By Topic By Task                                                                                    |            | 202  | 22.A.00010.T |                                                                                                    |      |         |
|----------------------------------------------------------------------------------------------------|------------|------|--------------|----------------------------------------------------------------------------------------------------|------|---------|
| Task Summaries                                                                                             |            |      |              |                                                                                                    |      |         |
| Tank                                                                                                    | QA Score   |      | Duration     |                                                                                                    |      |         |
| 1. hifa_importdata: Register measurement sets with the pipeline                                            |            | 1.00 | 0:40:13      | 21. hif_makeimages: Make calibrator images                                                                        | 1.00 | 0:06:45 |
| 2. hifa_flagdata: ALMA deterministic flagging 10.65% data flagger                                          |            | 0.90 | 1:58:02      | 22. hit_makeimlist: Set-up parameters for check source imaging                                                    | 1.00 | 0:01:20 |
| 3. hifa_fluxoalflag: Flag spectral features in solar system flux calibrators                               |            | 1.00 | 0:00:04      | 23. hlf_makeimages: Make check source images                                                                      | 0.96 | 0:02:25 |
| 4. hif_rawflagchans: Flag channels in raw data                                                             |            | 1.00 | 0:11:09      | 24. hila_Imageprecheck: ImagePreCheck                                                                             | 1.00 | 0:44:59 |
| 5. hif_refant: Select reference antennas                                                                   |            | 1.00 | 0:00:41      | 25. hlf_checkproductsize: Check product size                                                                      | 1.00 | 0:03:27 |
| 6. h_tsyscal: Calculate Tays calibration                                                                   |            | 1.00 | 0:21:14      | 28. htta_renorm: Ranorm I=27 Calibration No QA                                                                    | N/A  | 0:00:19 |
| O 7. hifa_tsysfing: Flag Tsys calibration                                                                  |            | 0.98 | 0:28:45      | 27. hlfa_exportdata: Prepare pipeline data products for export                                                    | 1.00 | 0:20:48 |
| 8. hila_antpos: Correct for antenna position offsets                                                       |            | 1.00 | 0:00:08      | 28. htt_mstransform: Croate science target MS                                                                     | 1.00 | 0:20:05 |
| 9. hifa_wwrgcalflag: Calculate and flag WVR calibration 1.73x Improvement                                  | t 📃 🤅      | 0.67 | 0:46:55      | 29. http:/flagtargets: ALMA Target flagging 28-40 IMAGING                                                         | 1.00 | 0:01:50 |
| 10. hif_lowgainflag: Flag antennas with low gain                                                           |            | 1.00 | 0:16:07      | 30. htt_makeimlist: Set-up parameters for target per-epw continuum imaging                                        | 1.00 | 0:01:07 |
| 11. hif_setmodels: Set calibrator model visibilities                                                       |            | 1.00 | 0:16:32      | 31. htt_findcont: Detect continuum frequency ranges                                                               | 1.00 | 0:12:51 |
| 12. hife_bandpassflag: Phase-up bandpass calibration and flagging                                          |            | 0.98 | 0:54:13      | 32. ht/_uvcontfit: UV continuum fitting                                                                           | 1.00 | 0:35:13 |
| 13. hifs_bandpase: Phase-up bandpase calibration                                                           |            | 0.96 | 0:32:33      | 33. htt_uvcontsub: UV continuum subtraction                                                                       | 1.00 | 0:25:32 |
| 14. hifa_spwphaseup: Spw phase offsets calibration                                                         |            | 1.00 | 0:07:00      | 34. htt_makeimages: Make target pen-spw continuum images                                                          | 1.00 | 0:14:15 |
| 15. http://gfuxscaleflag: Phased-up flux scale calibration + flagging                                      |            | 1.00 | 0:33:37      | 35. hit, makeimlist: Set-up parameters for target aggregate continuum imaging                                     | 1.00 | 0:01:13 |
| 16. hifa_gfluxscale: Transfer fluxscale from amplitude calibrator                                          |            | 1.00 | 0:42:58      | 36. htt_makeimages: Make target aggregate continuum images                                                        | 1.00 | 0:10:48 |
| O 17. hife_timegaincel: Gain calibration Potential phase offset outlier                                    |            | 0.80 | 1:02:24      | 37. hif_makeimlist: Set-up parameters for target cube imaging                                                     | 1.00 | 0:01:20 |
| 18. hifa_targetflag: Target outlier flagging                                                               |            | 1.00 | 0:40:18      | 38. hif_makeimages: Make target cubes                                                                             | 0.99 | 0:16:57 |
| 19. htf_applycal: Apply calibrations from context 41.76% data flagger                                      | 1 <b>1</b> | 0.33 | 2:20:33      | 39. htt_makelmilist: Set-up parameters for representative bandwidth target cube imaging No clean targets expected | N/A  | 0:00:15 |
| 20. hif_makeimlist: Set-up parameters for phase calibrator & bandpass calibrator & flux calibrator imaging |            | 1.00 | 0:03:45      | 40. htt_makeimages: Make representative bandwidth target cube Nothing to image                                    | N/A  | 0:00:15 |

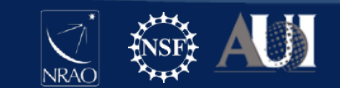

# By Task: CASA logs and scripts

- Hidden near the bottom, but these can be very useful!
- This is the overall CASA log and is very large!
  - CASA logs for individual tasks are also at the bottom of each task page

#### CASA logs and scripts

- View, view in new tab or download casa-20221025-103801255740715.log (35.1 MiB)
- View, view in new tab or download casa\_commands.log (333.9 KiB)
- View, view in new tab or download casa\_pipescript.py (2.8 KiB)
- View, view in new tab or download casa\_piperestorescript.py (214 bytes)
- View, view in new tab or download PPR\_uid\_\_\_A001\_X3570\_Xa4.xml (13.5 KiB)
- View, view in new tab or download pipeline\_aquareport.xml (205.7 KiB)

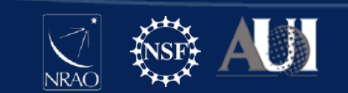

# Calibration tasks and common issues

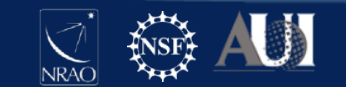

### hifa\_importdata

- Raw data (ASDM format) are read into CASA (MS format).
- Calibrator and Check Source fluxes are imported from the calibrator catalogue.
  - If you have concerns about flux accuracies, contact your local ARC via the helpdesk.
- Flux (aka Amplitude) cals should have a monitor point within +/-14 days. Negative means the calibrator was monitored AFTER the execution.
- Representative Target, Spw, and BW for Sensitivity are listed at the bottom.

|                          |                 |                     |     | Flux Density |          |          |          |        | Age Of Nearest       |
|--------------------------|-----------------|---------------------|-----|--------------|----------|----------|----------|--------|----------------------|
| Measurement Set          | Field           | Intents             | SpW | I            | Q        | U        | v        | Spix   | Monitor Point (days) |
| uidA002_Xfffde1_X9b5c.ms | J0423-0120 (#0) | AMPLITUDE, BANDPASS | 5   | 2.536 Jy     | 0.000 Jy | 0.000 Jy | 0.000 Jy | -0.565 | 0                    |
|                          |                 |                     | 7   | 2.530 Jy     |          |          |          |        |                      |
|                          |                 | 9                   | 9   | 2.494 Jy     |          |          |          |        |                      |
|                          |                 |                     | 11  | 2.487 Jy     |          |          |          |        |                      |
|                          | J0309+1029 (#1) | PHASE               | 5   | 433.540 mJy  |          |          |          | -0.623 | 181.0                |

|                          | Representative Source |                          |                           |        |             |  |  |  |  |
|--------------------------|-----------------------|--------------------------|---------------------------|--------|-------------|--|--|--|--|
| Measurement Set          | Name                  | Representative Frequency | Bandwidth for Sensitivity | Spw Id | Chanwidth   |  |  |  |  |
| uidA002_Xfffde1_X9b5c.ms | AT2022tsd             | 412.00000GHz             | 7.50000GHz                | 11     | 15.62500MHz |  |  |  |  |

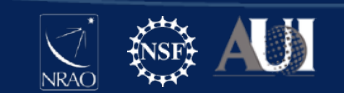

# hifa\_flagdata

- Flagging statistics (before any calibration)
- Shadowing likely explains the high target flagging for the 3<sup>rd</sup> EB we saw in By Topic (after calibration)
- System flags recorded in the ASDM, aka "online flags," are read into \*flagonline.txt
- Manual flags added for recalibration are in \*flagtemplate.txt

|                            |                |                     |             |               | Flagging Template |                      |                         |                |                         |                  |                     |         |           |            |          |  |
|----------------------------|----------------|---------------------|-------------|---------------|-------------------|----------------------|-------------------------|----------------|-------------------------|------------------|---------------------|---------|-----------|------------|----------|--|
| Measurement Set            |                | File                |             |               |                   |                      | Number of Statem        | nents          | File                    |                  |                     |         | Number of | Statements | J        |  |
| uidA002_Xfffde1_X9b5c.ms   | <              | uidA002_X           | (fffde1_X9b | 5c.flagonlii  | ne.txt            | >                    | 6460                    | <              | uidA002_Xfffde          | 1_X9b5c.flagte   | emplate.txt         |         | 0         |            |          |  |
| uidA002_Xfffde1_X9dbf.ms   |                | uidA002_X           | (fffde1_X9d | lbf.flagonlin | e.txt             |                      | 6060                    |                | uidA002_Xfffde          | 1_X9dbf.flagte   |                     | 0       |           |            |          |  |
| uidA002_Xfffde1_Xa024.ms   |                | uidA002_X           | (fffde1_Xa0 | 24.flagonlir  | ne.txt            |                      | 5099                    |                | uidA002_Xfffde          | 1_Xa024.flagte   | emplate.txt         |         | 0         |            |          |  |
| Data Selection (by intent) | Before<br>Task | Unwanted<br>Intents | QA0         | QA2           | Online<br>Flags   | Flagging<br>Template | Partial<br>Polarization | Autocorrelatio | Shadowed<br>ns Antennas | Edge<br>Channels | Low<br>Transmission | Total   | X9b5c.ms  | X9dbf.ms   | Xa024.ms |  |
| All Data                   | 0.224%         | 15.816%             | 0.000%      | 0.000%        | 0.064%            | 0.000%               | 0.043%                  | 3.656%         | 3.042%                  | 4.534%           | 0.000%              | 27.379% | 24.643%   | 24.613%    | 34.557%  |  |
| Science Spectral Windows   | 0.232%         | 16.297%             | 0.000%      | 0.000%        | 0.040%            | 0.000%               | 0.045%                  | 3.796%         | 3.085%                  | 4.781%           | 0.000%              | 28.278% | 25.510%   | 25.477%    | 35.540%  |  |
| Flux                       | 0.000%         | 0.000%              | 0.000%      | 0.000%        | 0.001%            | 0.000%               | 0.000%                  | 4.352%         | 0.000%                  | 5.625%           | 0.000%              | 9.978%  | 9.978%    | 9.978%     | 9.978%   |  |
| Bandpass                   | 0.000%         | 0.000%              | 0.000%      | 0.000%        | 0.001%            | 0.000%               | 0.000%                  | 4.352%         | 0.000%                  | 5.625%           | 0.000%              | 9.978%  | 9.978%    | 9.978%     | 9.978%   |  |
| Check                      | 0.002%         | 0.000%              | 0.000%      | 0.000%        | 0.101%            | 0.000%               | 0.000%                  | 4.351%         | 4.764%                  | 5.337%           | 0.000%              | 14.554% | 10.063%   | 12.794%    | 23.931%  |  |
| Phase                      | 0.149%         | 0.000%              | 0.000%      | 0.000%        | 0.185%            | 0.000%               | 0.000%                  | 4.346%         | 5.372%                  | 5.287%           | 0.000%              | 15.338% | 10.128%   | 13.625%    | 24.569%  |  |
| Target (science spws)      | 0.097%         | 0.000%              | 0.000%      | 0.000%        | 0.064%            | 0.000%               | 0.071%                  | 4.351%         | 3.676%                  | 5.391%           | 0.000%              | 13.649% | 10.009%   | 10.301%    | 23.040%  |  |
| uidA002_Xfffde1_X9b5c.ms   | 0.118%         | 16.131%             | 0.000%      | 0.000%        | 0.039%            | 0.000%               | 0.000%                  | 3.645%         | 0.000%                  | 4.710%           | 0.000%              | 24.643% |           |            |          |  |
| uidA002_Xfffde1_X9dbf.ms   | 0.108%         | 15.329%             | 0.000%      | 0.000%        | 0.034%            | 0.000%               | 0.000%                  | 3.680%         | 0.751%                  | 4.711%           | 0.000%              | 24.613% |           |            |          |  |
| uidA002_Xfffde1_Xa024.ms   | 0.513%         | 16.037%             | 0.000%      | 0.000%        | 0.135%            | 0.000%               | 0.155%                  | 3.639%         | 10.003%                 | 4.075%           | 0.000%              | 34.557% |           |            |          |  |

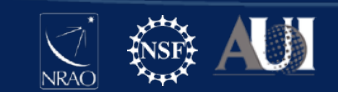

# h\_tsyscal and hifa\_tsysflag

- Atmospheric features are plotted in magenta and should not be flagged.
- Bonus exercise: click any blue link to open sub-plots which can be filtered by EB, spw, and antenna. Can you find the problem that the pipeline flagged?

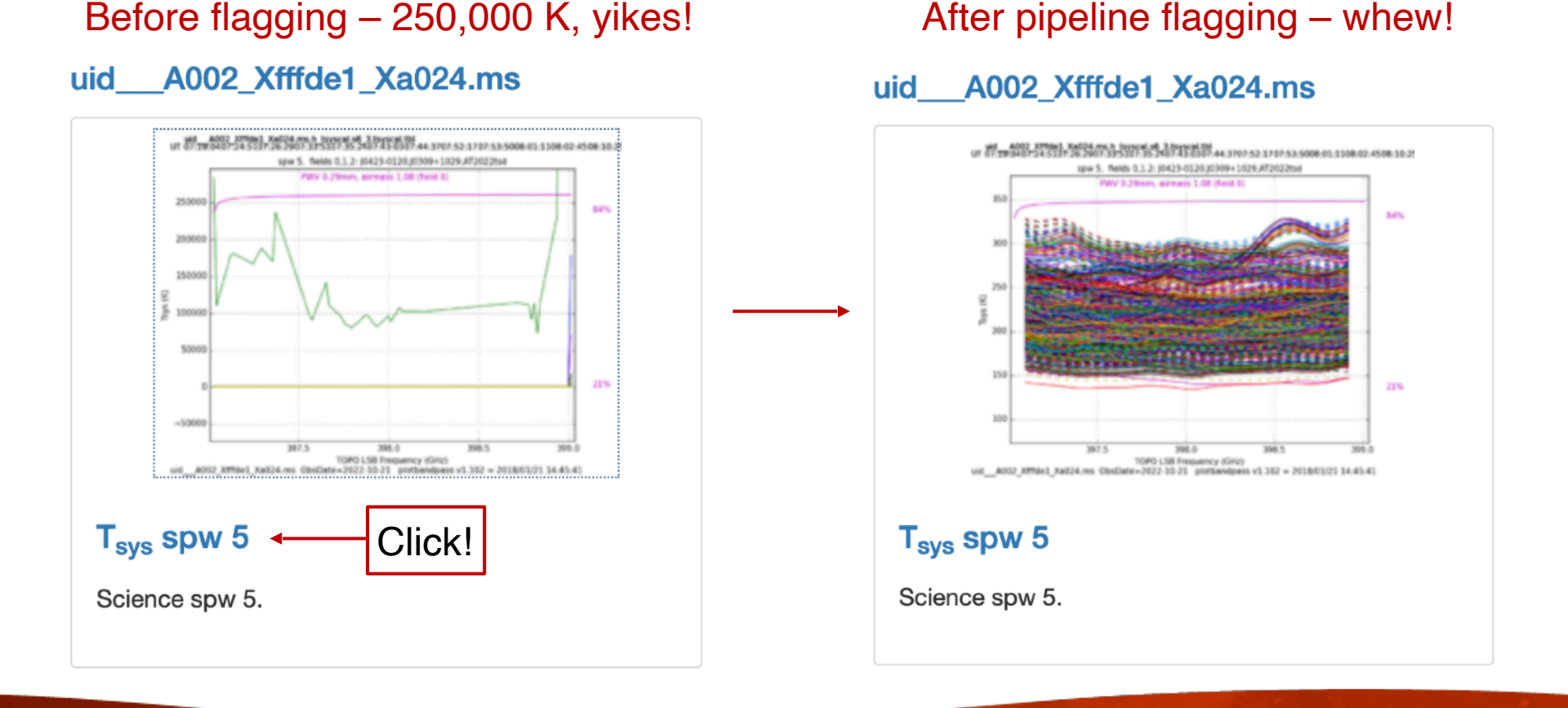

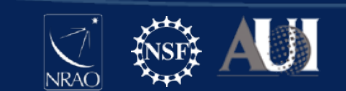

#### Other Common T<sub>sys</sub> Issues

Some of these require flagging. Additional inspection of the calibrated data is required.

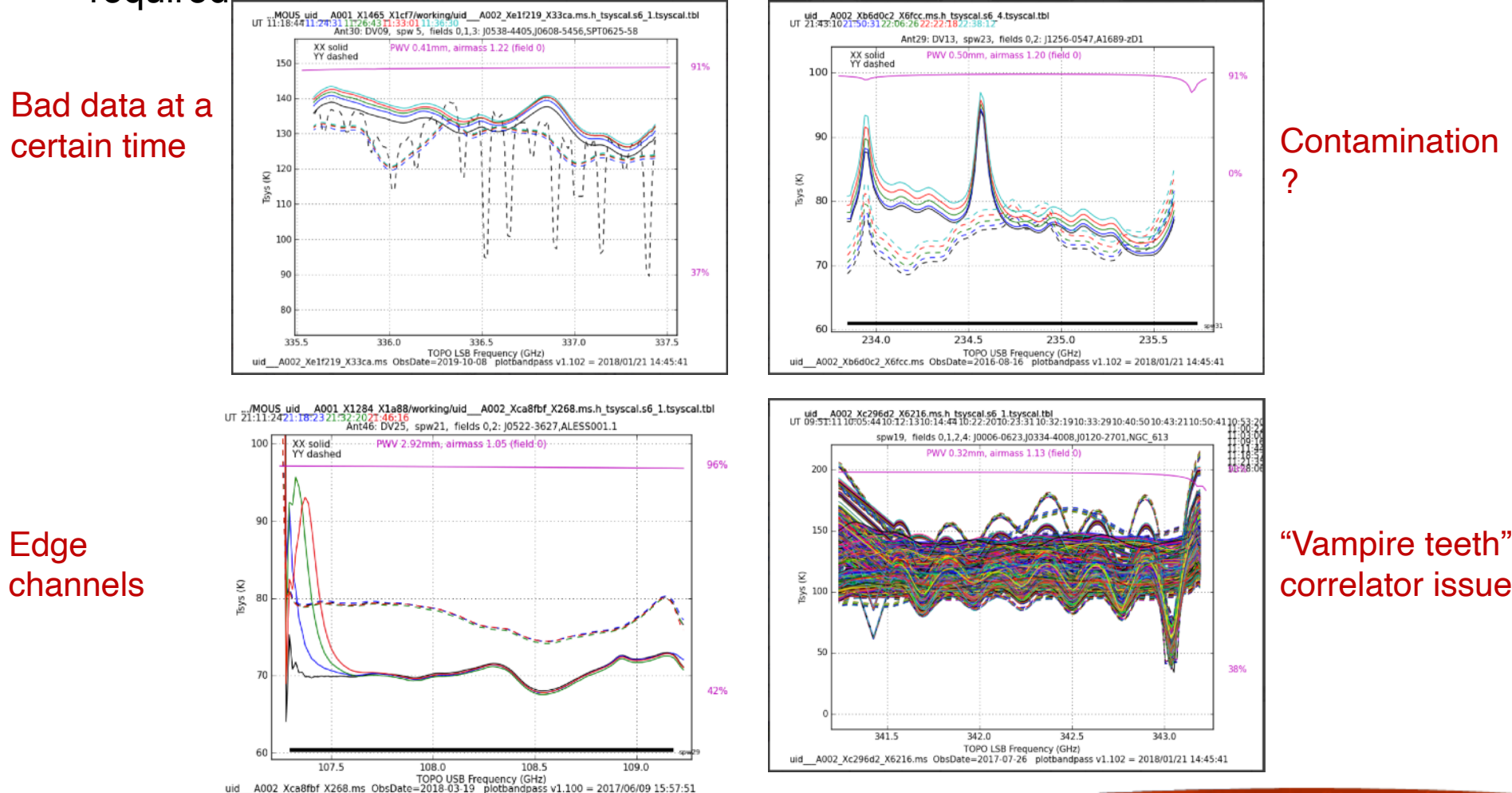

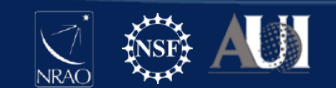

# hifa\_wvrgcalflag

- Pipeline evaluates how much WVR corrections improve and decides whether or not apply the solutions moving forward
- gray = without WVR corrections
- green = XX after corrections
- red = YY after corrections

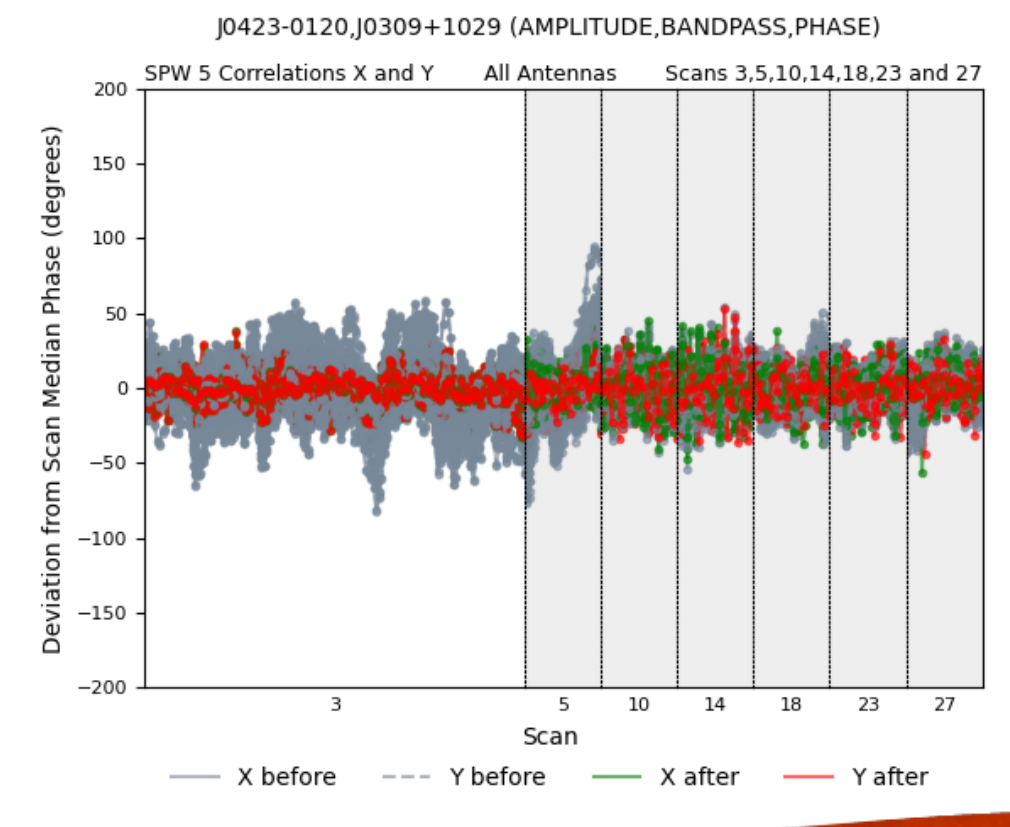

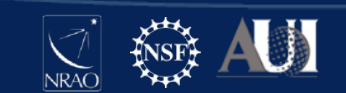

# hifa\_bandpass

- Amplitude and Phase vs Frequency BP calibration
- The main page shows plots for the reference antenna, but examining subplots is necessary
- Recommended to filter by spw and scroll through for anomalies

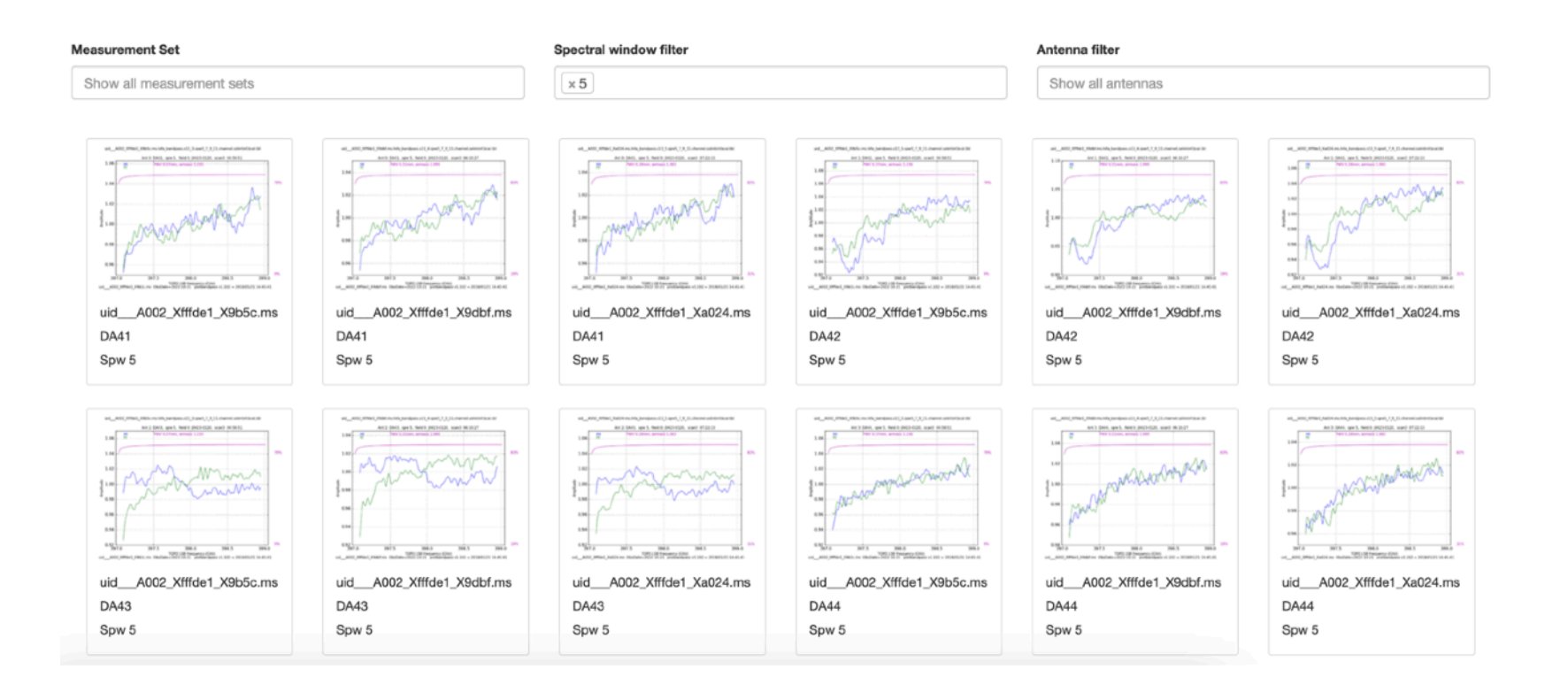

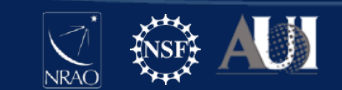

### Common Issues in BP Amp

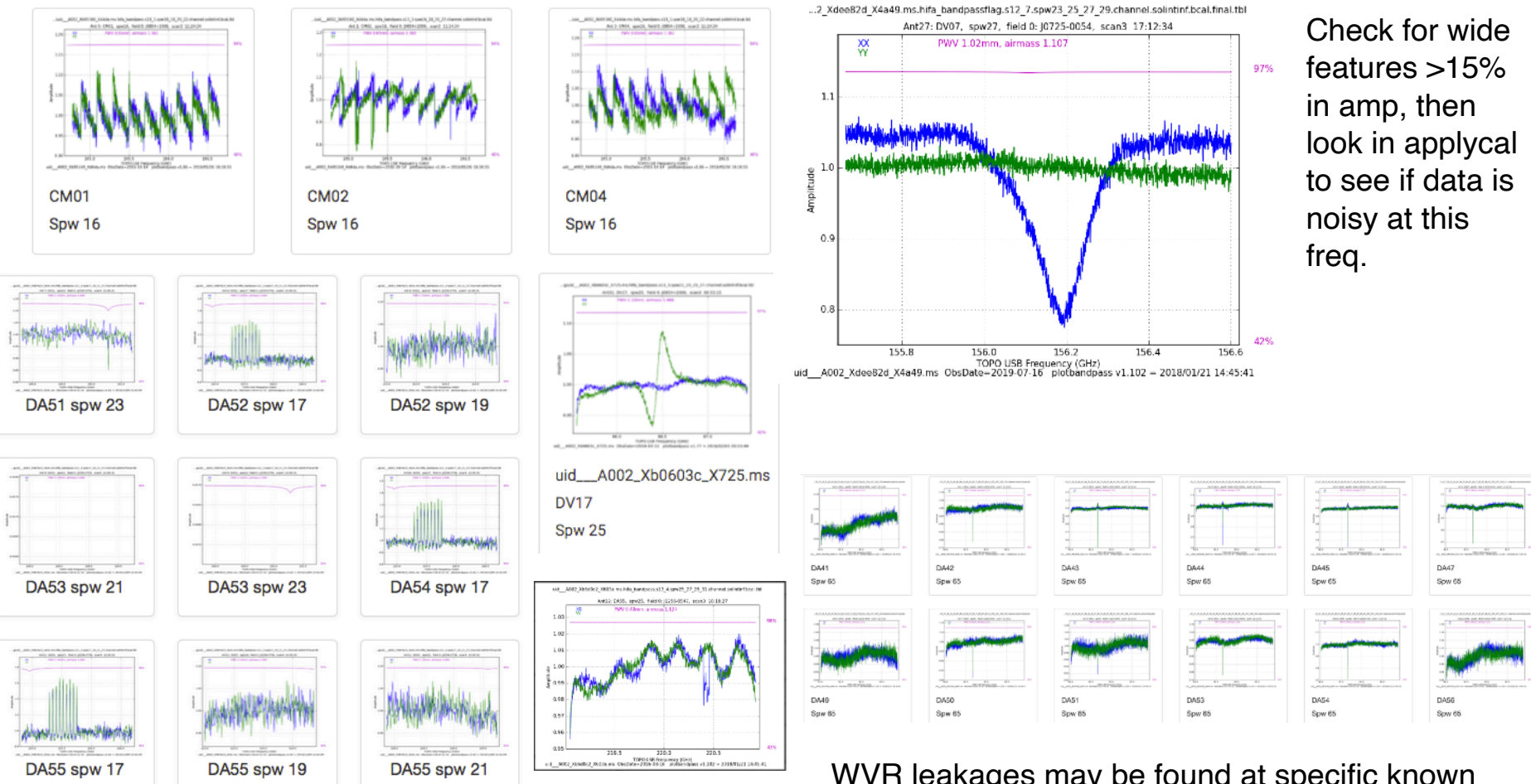

WVR leakages may be found at specific known frequencies. Usually these are calibrated out and do not need flagging.

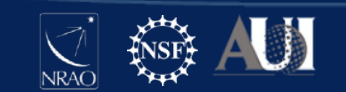

### **Common Issues in BP Phase**

#### 13. Bandpass Calibration

#### Task notifications

Task notifications

QA Lowest score for phase derivative is 0.03 (uid\_\_\_A002\_Xf75b8f\_Xf8f.ms DA50 spw 25 YY)

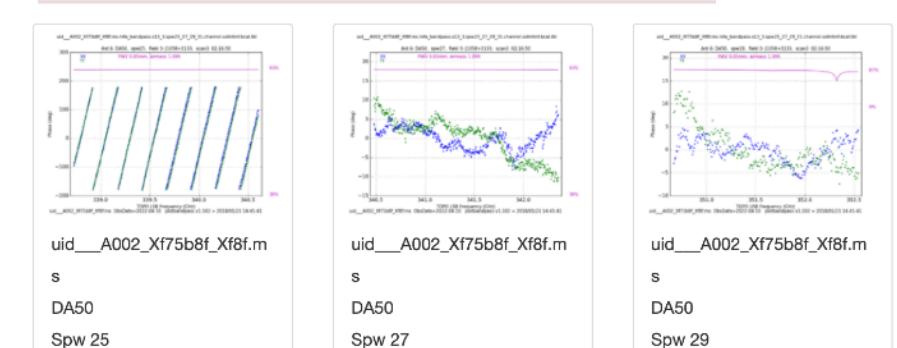

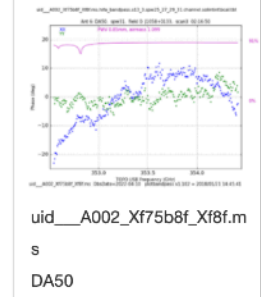

Spw 31

#### ...\_A002\_Xd0adbe\_X7644.ms.hifa\_bandpass.s13\_3.spw25\_27\_29\_31\_33\_35.channel.solintinf.bcal.tbl AnL13: DA57, spw33, field 0: J1427-4206, scan3 19:34:00 20 20 10 10 10 20 -10 -20 -30 100.0 100.0 100.5 101.0 100.0 100.5 101.0 100.0 100.5 101.0 101.0 102.586.814 0 jettbandpass v1.102 = 2018/01/21 14:45:41

"Platforming" is a known correlator issue. Data is unrecoverable and should be flagged. The applycal plot is shown below.

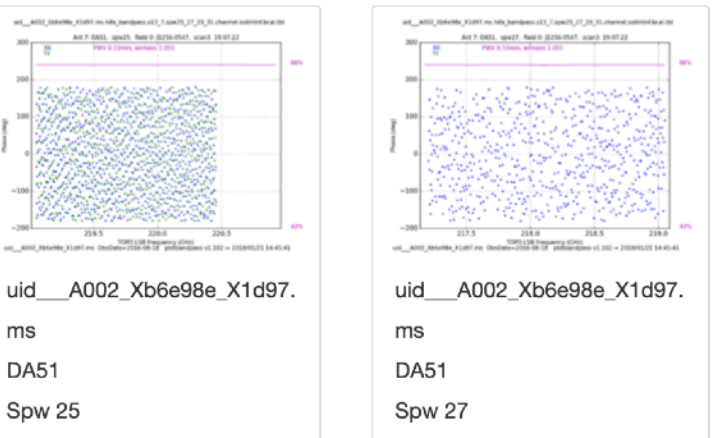

QA Lowest score for phase derivative is 0.03 (uid\_\_\_A002\_Xb6e98e\_X1d97.ms DA51 spw 31 XX)

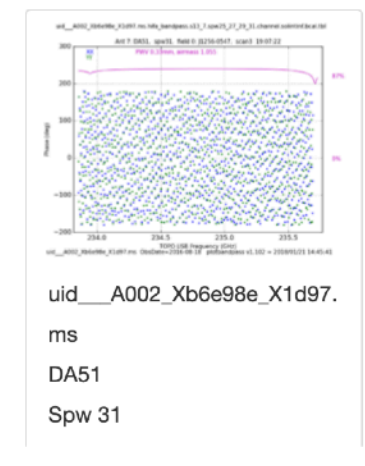

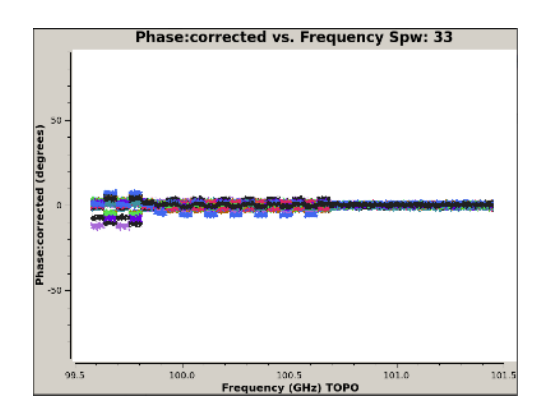

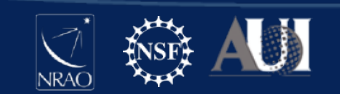

#### hifa\_spwphaseup

• Plots are ideally within 30 deg phase RMS and follow a trend. Outlying blobs may be bad antennas. Our weblog looks great.

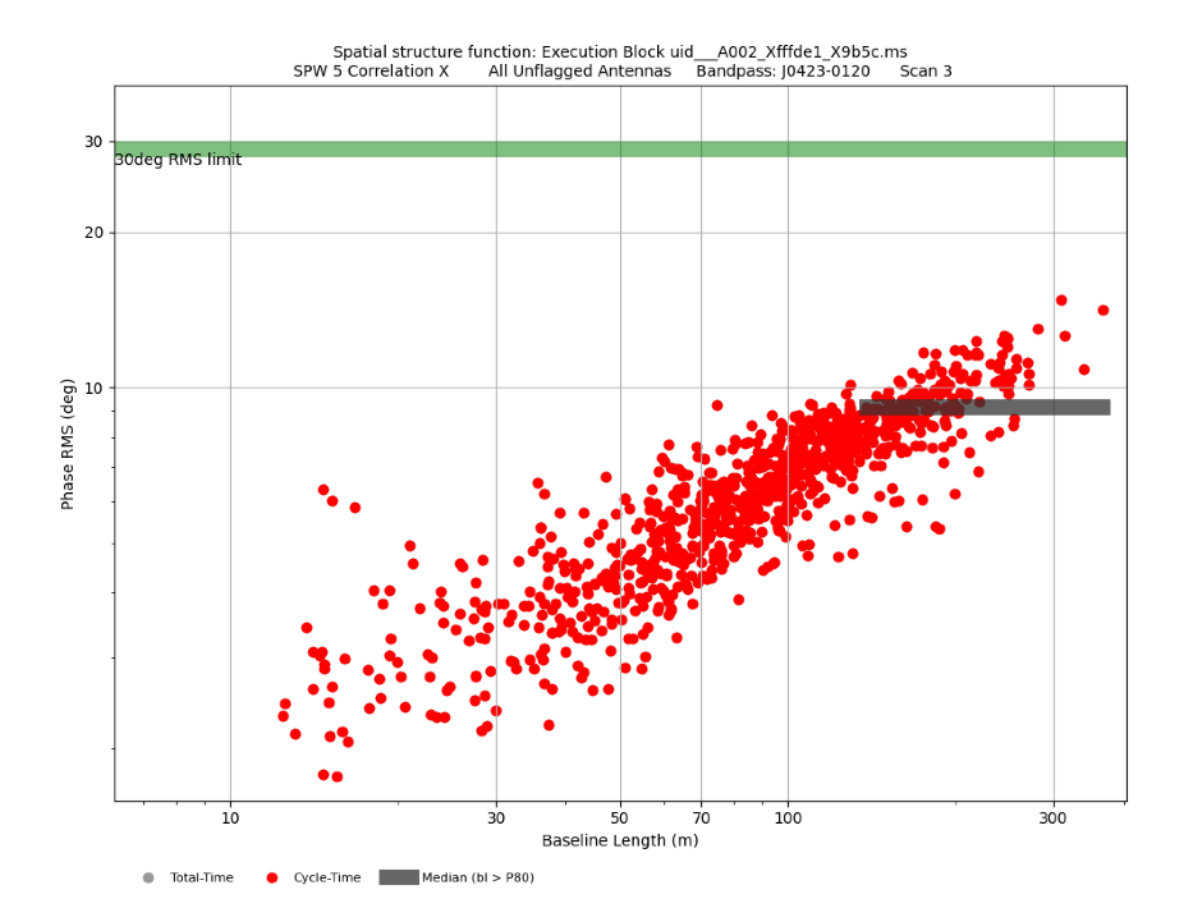

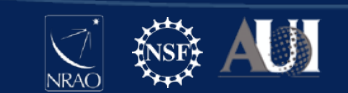

# hifa\_gfluxscale

- Flux is bootstrapped from the flux calibrator to other calibrators, which are compared to the online source catalogue.
- Some catalogue values are old but the spectral index (slope) should remain consistent.
- Note the two different Y axes that are plotted together vs Frequency

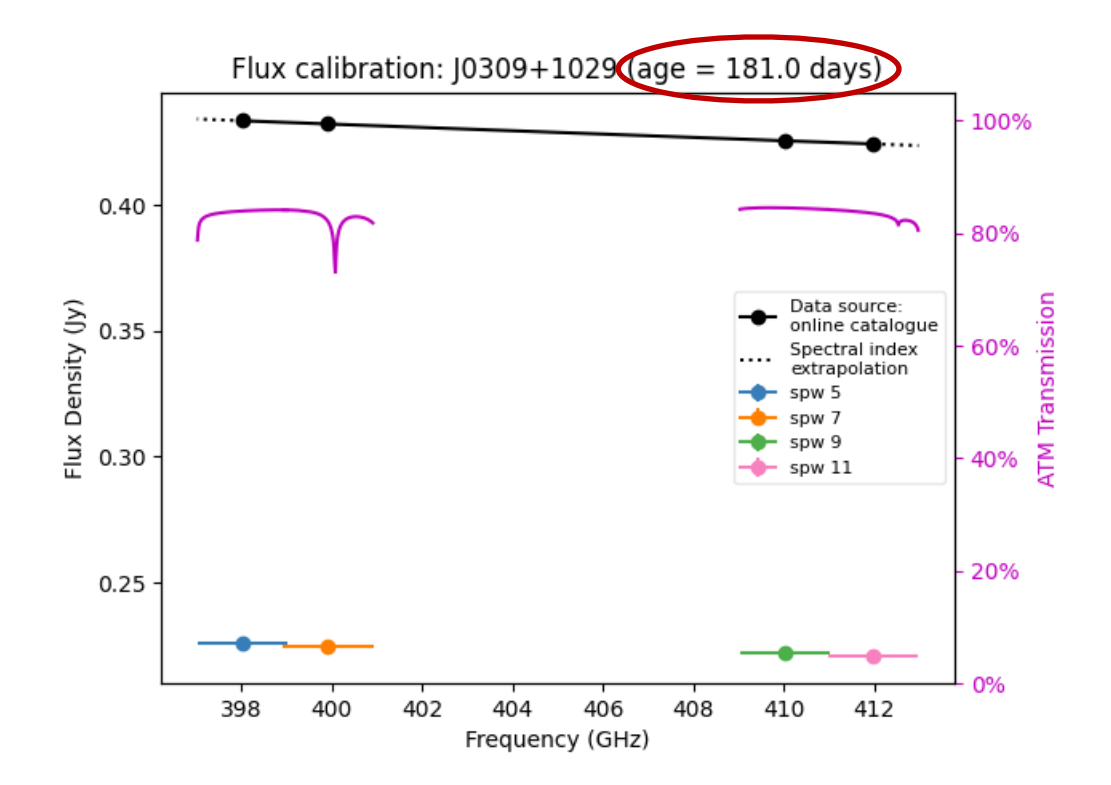

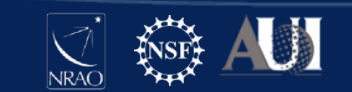

# hifa\_timegaincal

Plots

- Complex Gain (Amp and Phase) vs Time calibration
- These plots are calibration tables (aka corrections/solutions), not the corrected data, so sometimes outliers mean the calibration is doing its job and might not need flagging!
- This task shows solutions that will be applied, as well as diagnostic solutions that will NOT be applied.

#### uid\_\_\_A002\_Xfffde1\_X9b5c.ms

Spectral windows default mapped for J0309+1029 (PHASE).

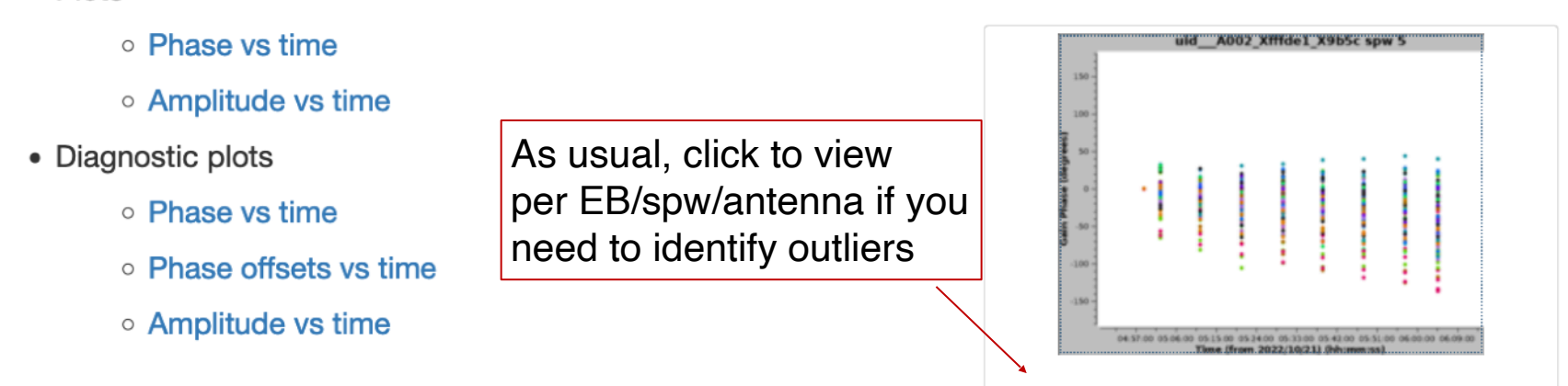

#### **Spectral window 5**

Phase vs time, all antennas and correlations.

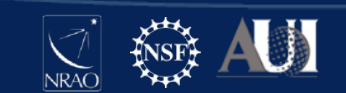

# Typical Issues with timegaincal

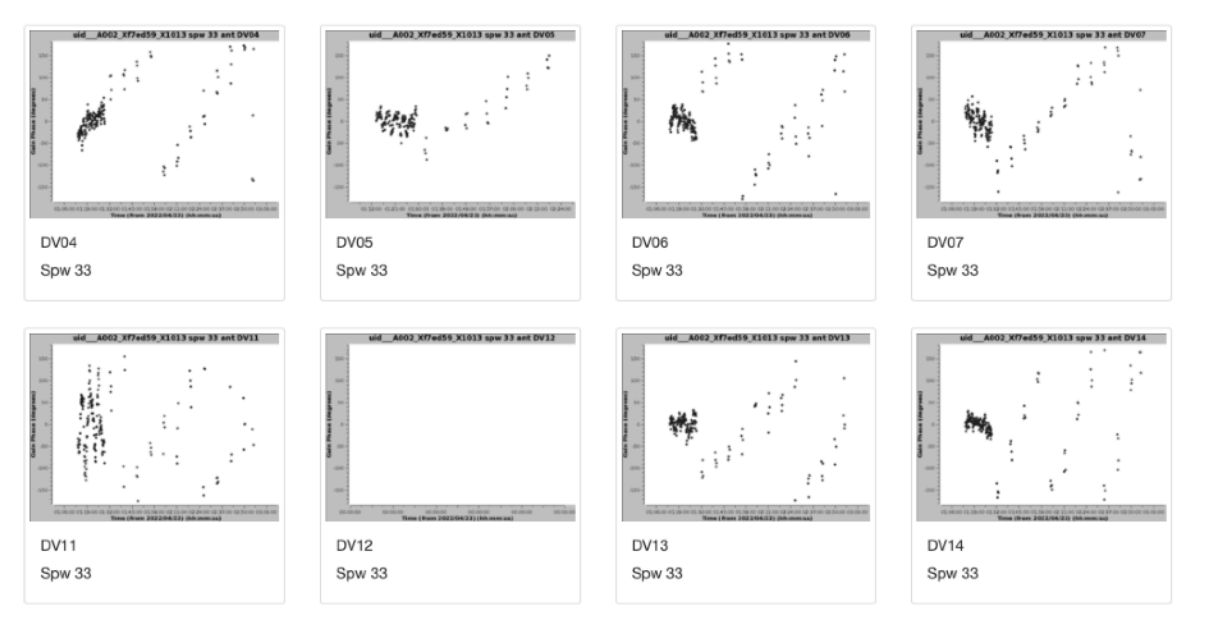

This data might need to be flagged. Check the calibrated data in applycal to see if there are outliers at this time.

High phase slopes and wrapping are typically not real. This is likely an issue with the antenna positions.

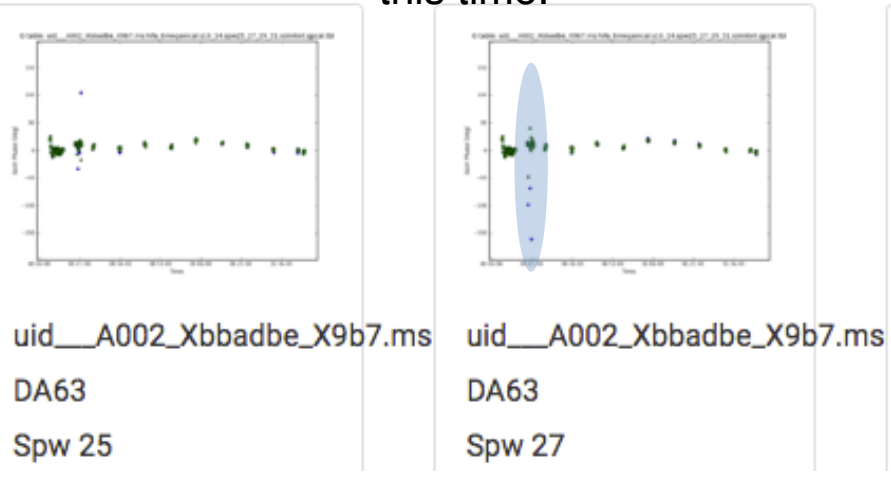

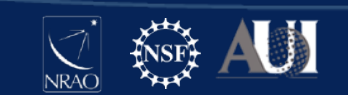

### hifa\_timegaincal: Phase Offsets vs Time

- These are diagnostic plots used to inspect antennas for issues that may occur when using spw mapping or spw combine to increase the SNR.
- Outliers >50 degrees may need to be flagged.

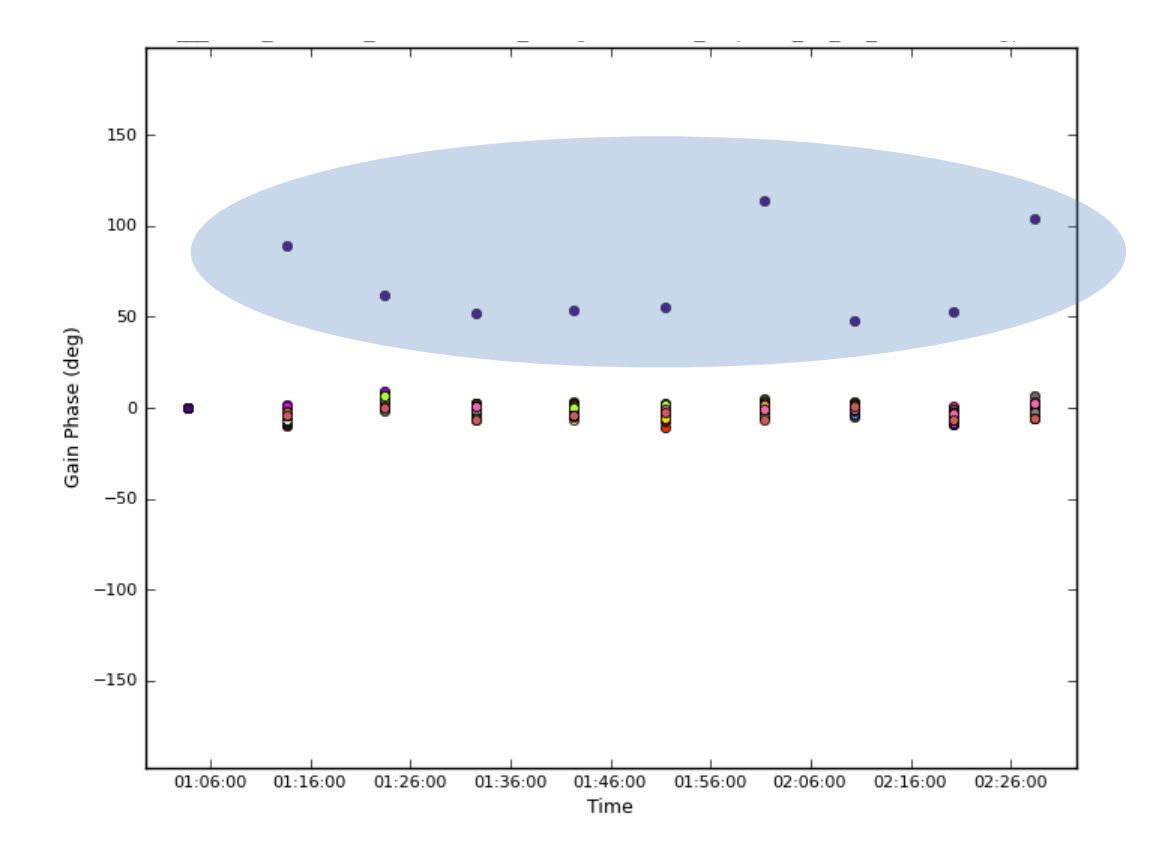

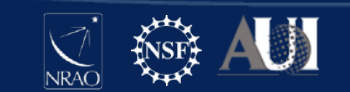

# hif\_applycal

- Applies the calibration tables
- Plots the calibrated data
- Outliers at this stage may need flagging
- Per-antenna plots are provided for Amp vs Time only, other outliers may need to be located by plotting manually with plotms

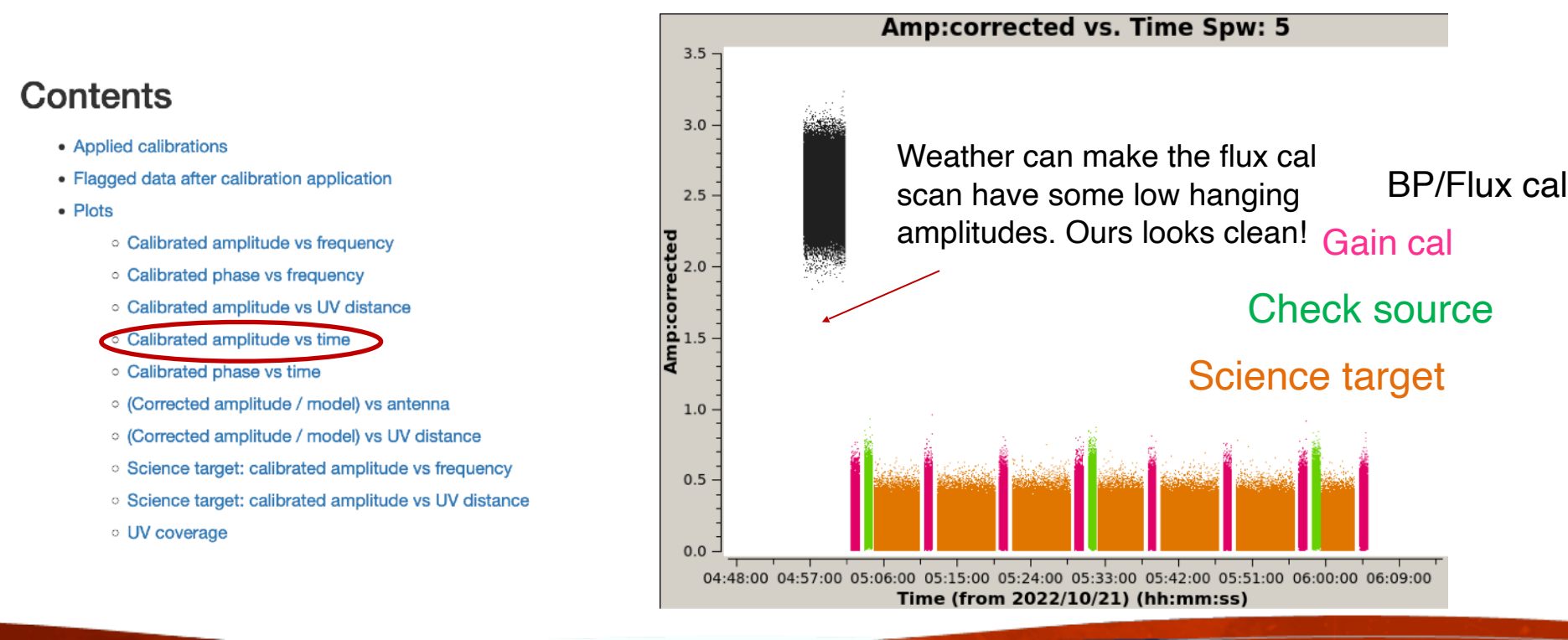

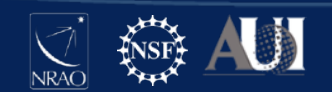

#### **Retrieve Plotting Commands**

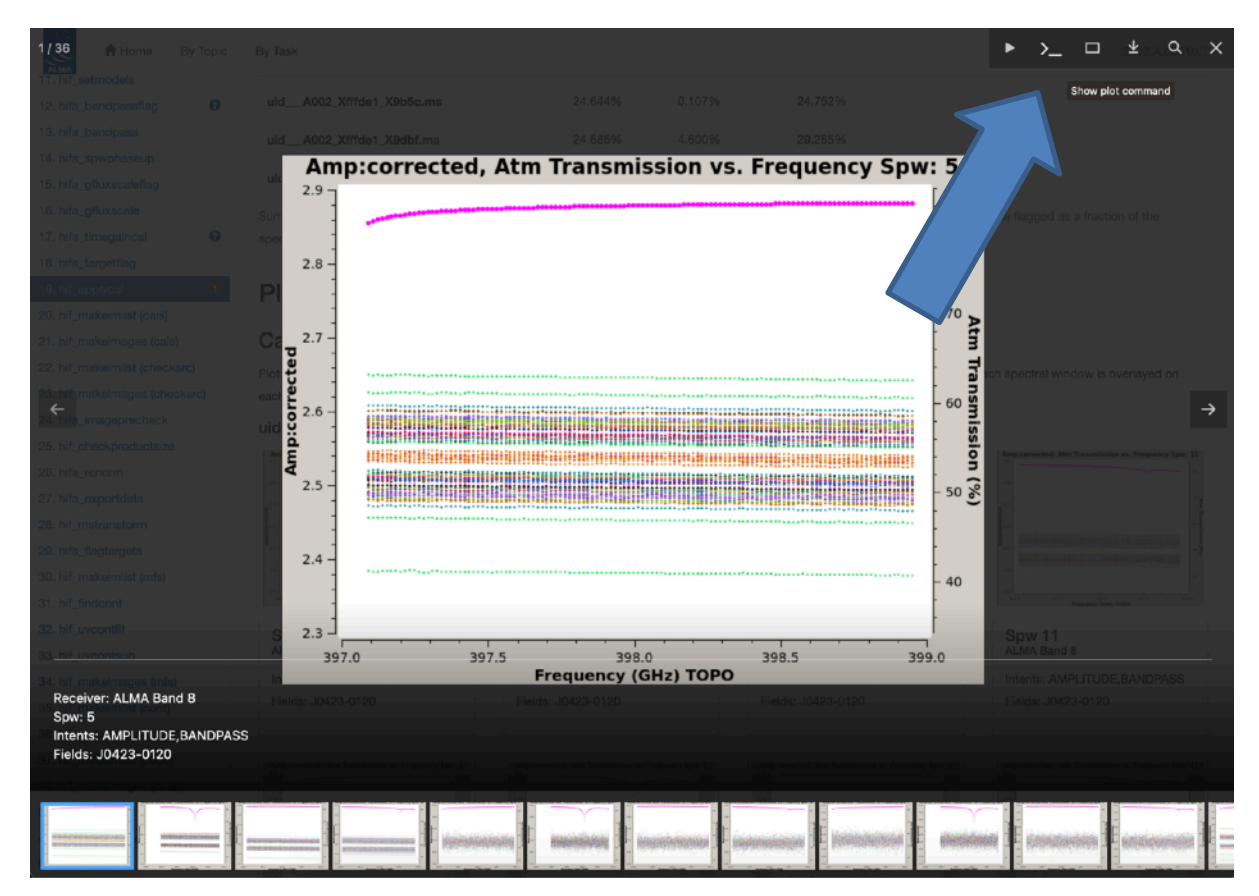

#### Plot Command

plotms(vis='uid\_\_\_A002\_Xfffde1\_X9b5c.ms', xaxis='freq', yaxis='amp', ydatacolumn='corrected', field='J0423-0120', spw='5', correlation='XX,YY', intent='CALIBRATE\_FLUX#ON\_SOURCE', avgtime='1e8', avgscan=True, avgantenna=True, yselfscale=True, coloraxis='antenna1', plotrange=[0, 0, 0, 0], plotfile='uid\_\_\_A002\_Xfffde1\_X9b5c.ms-J0423-0120-spw05-AMPLITUDE-amp\_vs\_freq-XX\_YY.png', overwrite=True, showgui=False, clearplots=True, showatm=True)

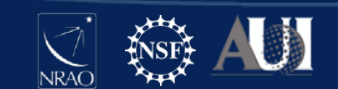

×

#### Typical Issues in Amp vs Time

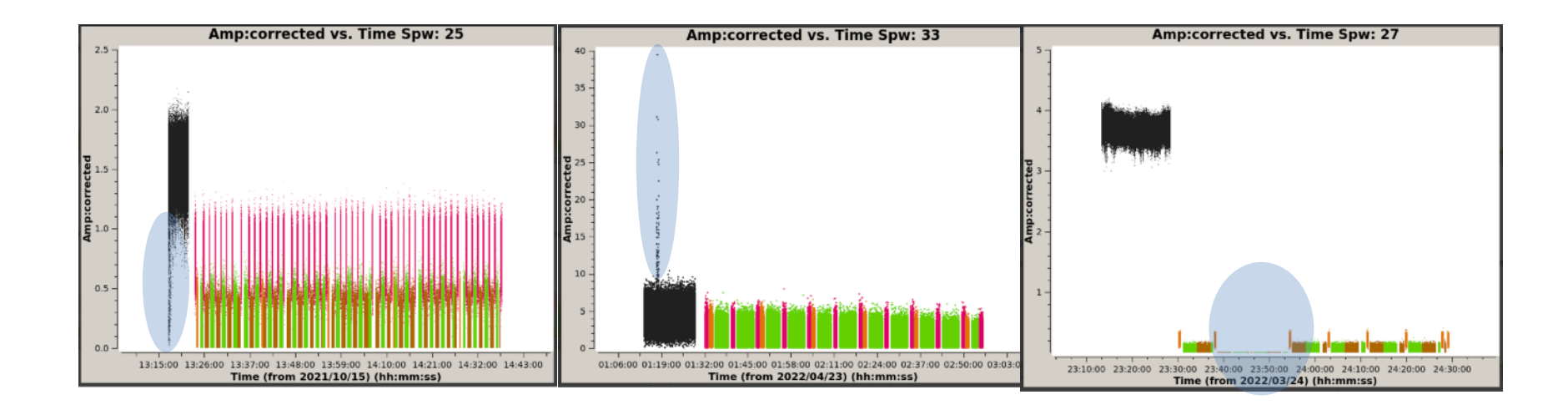

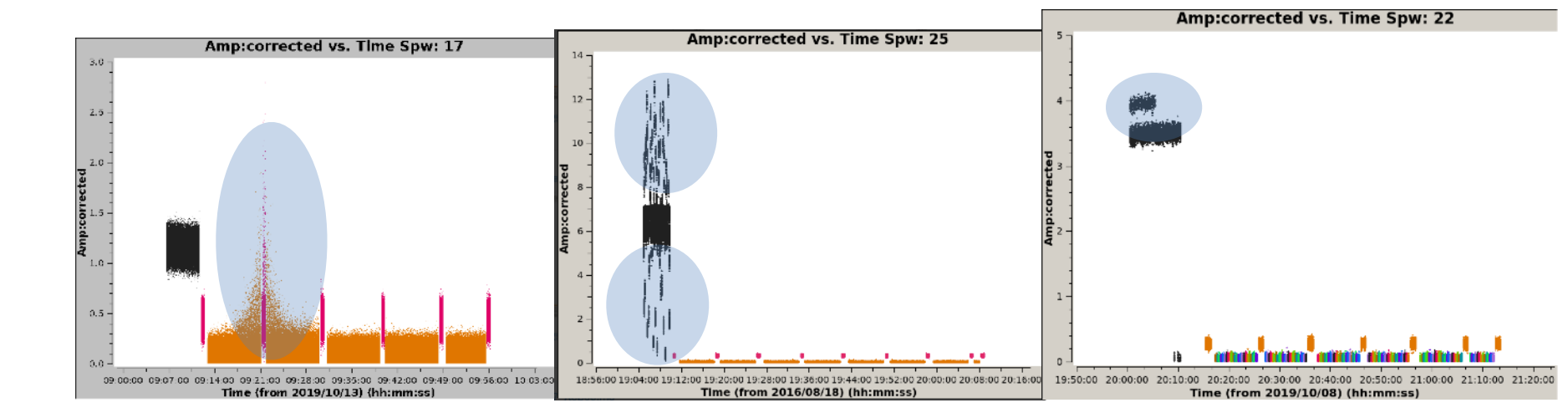

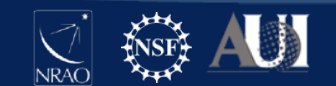

#### Typical Issues in Phase vs Time

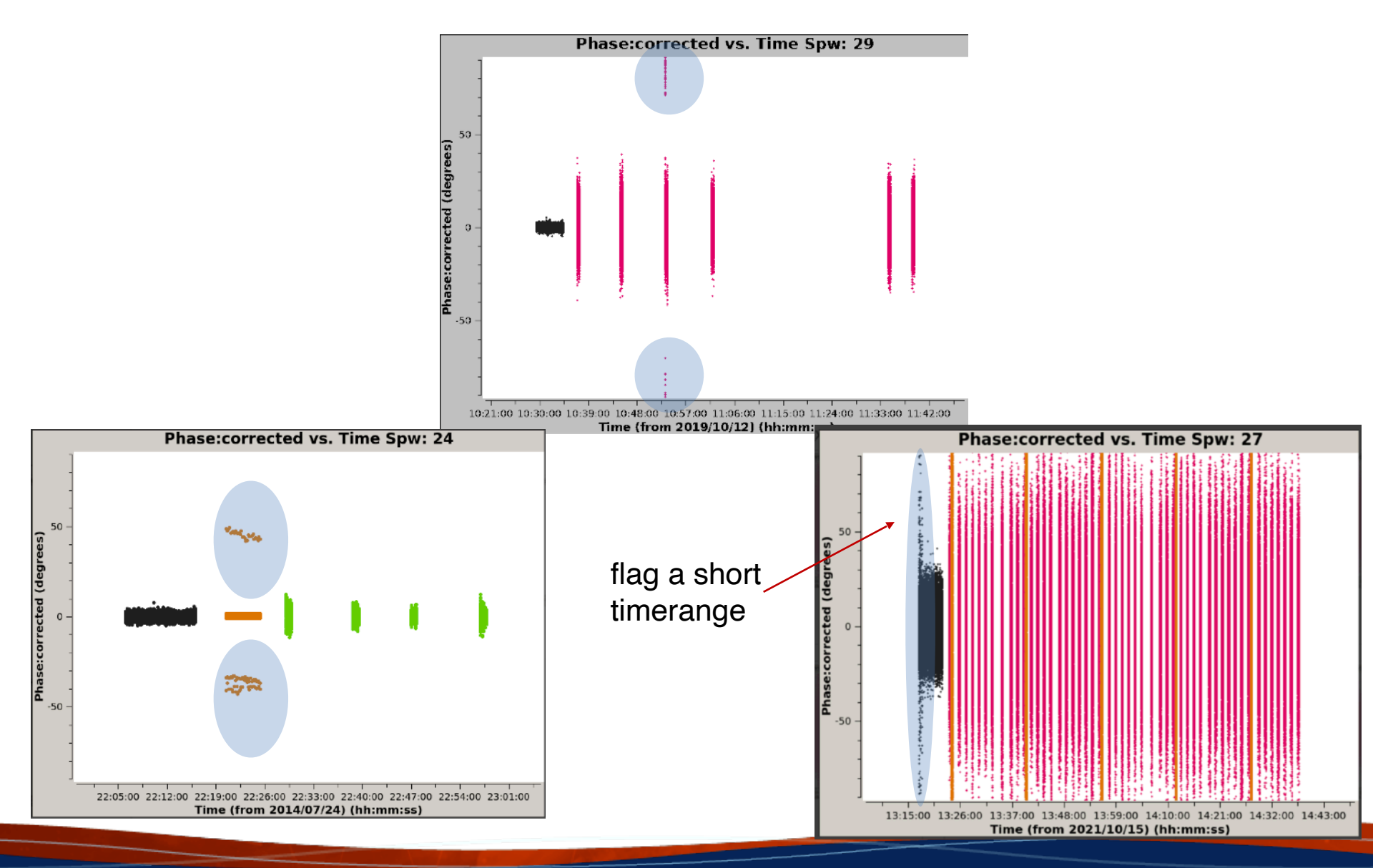

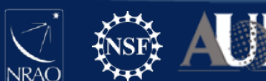

#### Typical Issues in Amp vs Freq

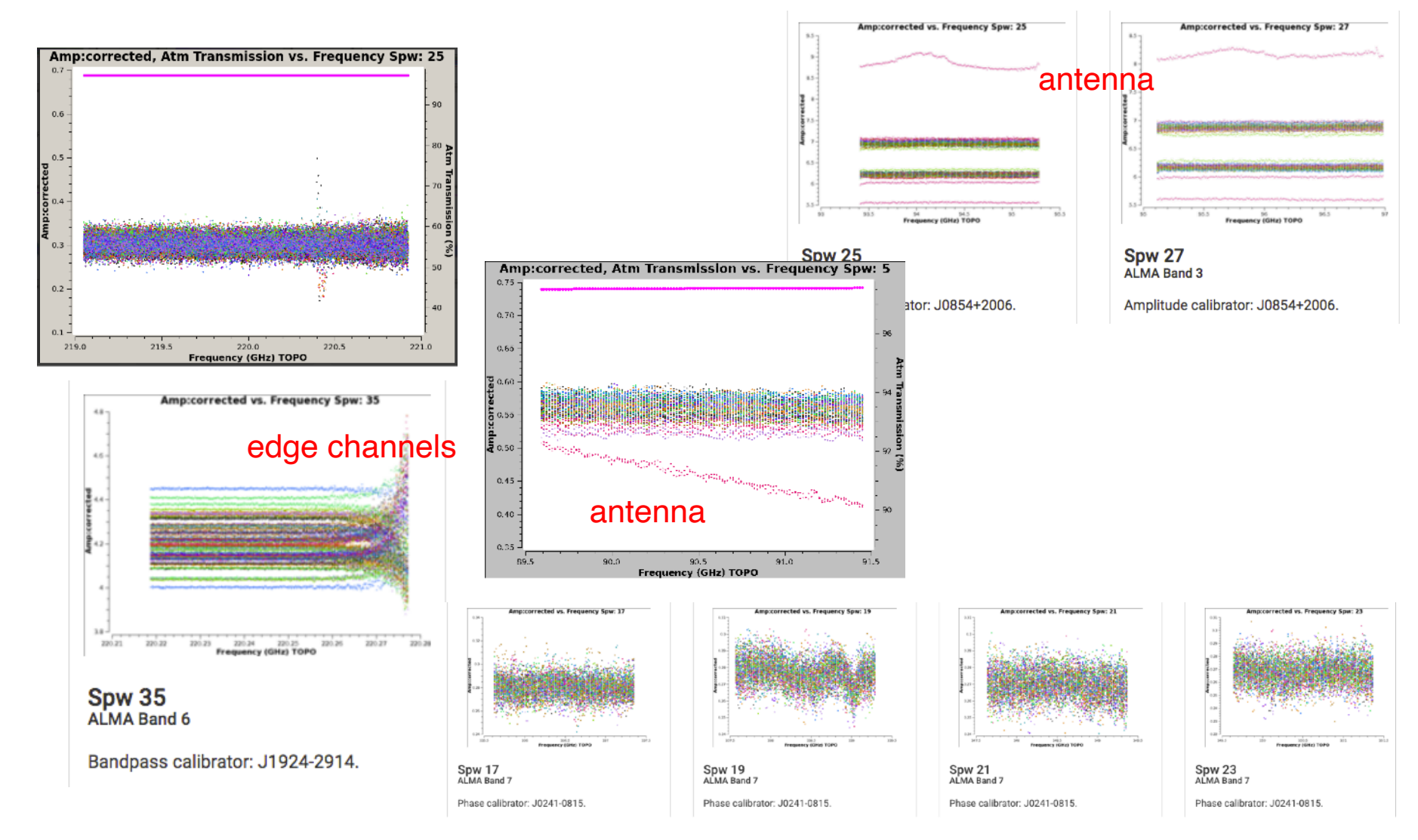

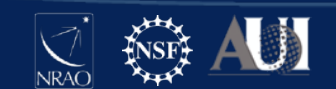

### Typical Issues in Phase vs Freq

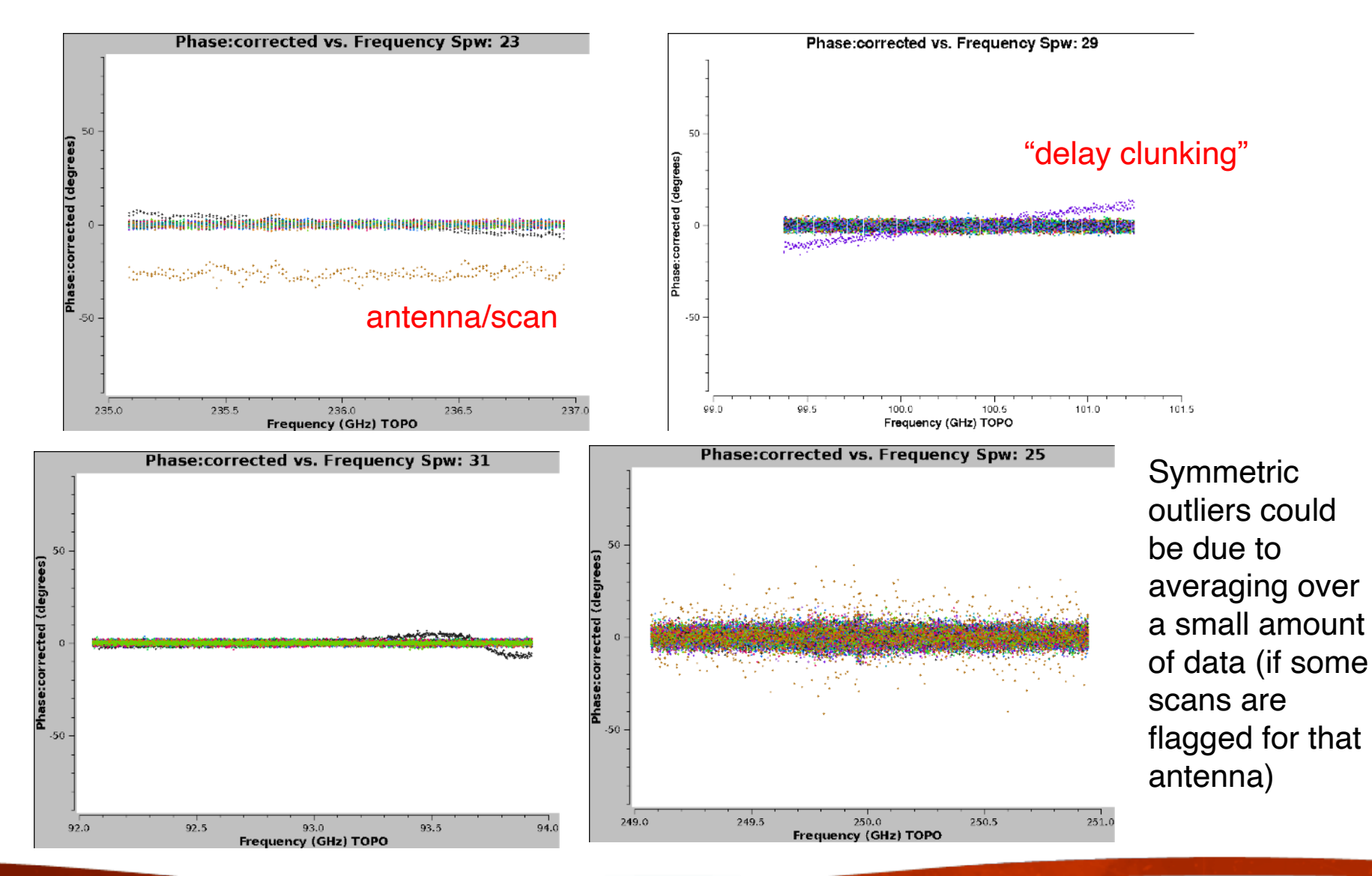

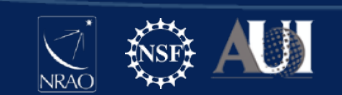

# Typical Issues in target data

• Be conservative in flagging target data.

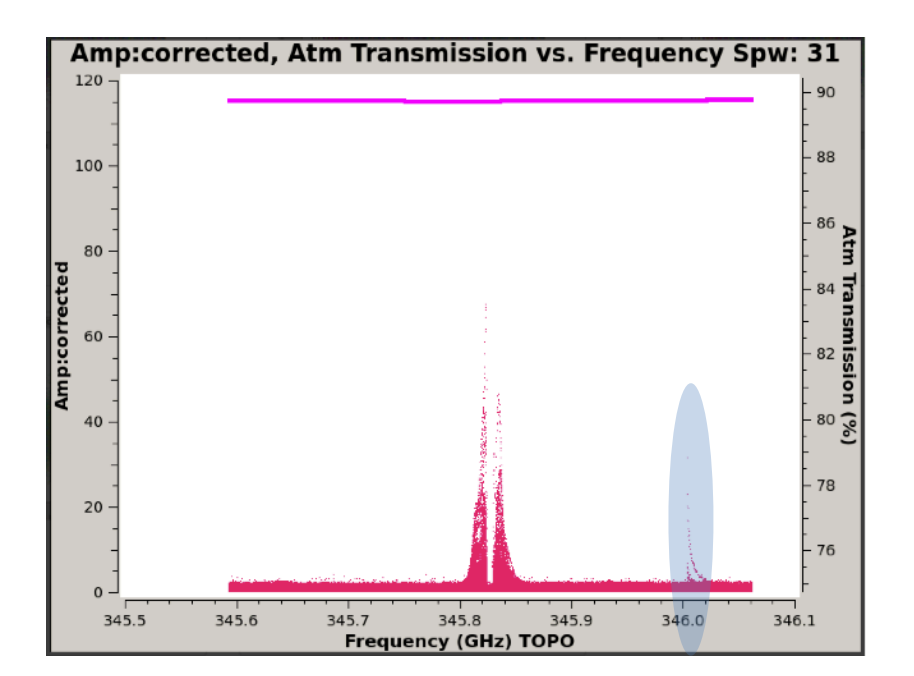

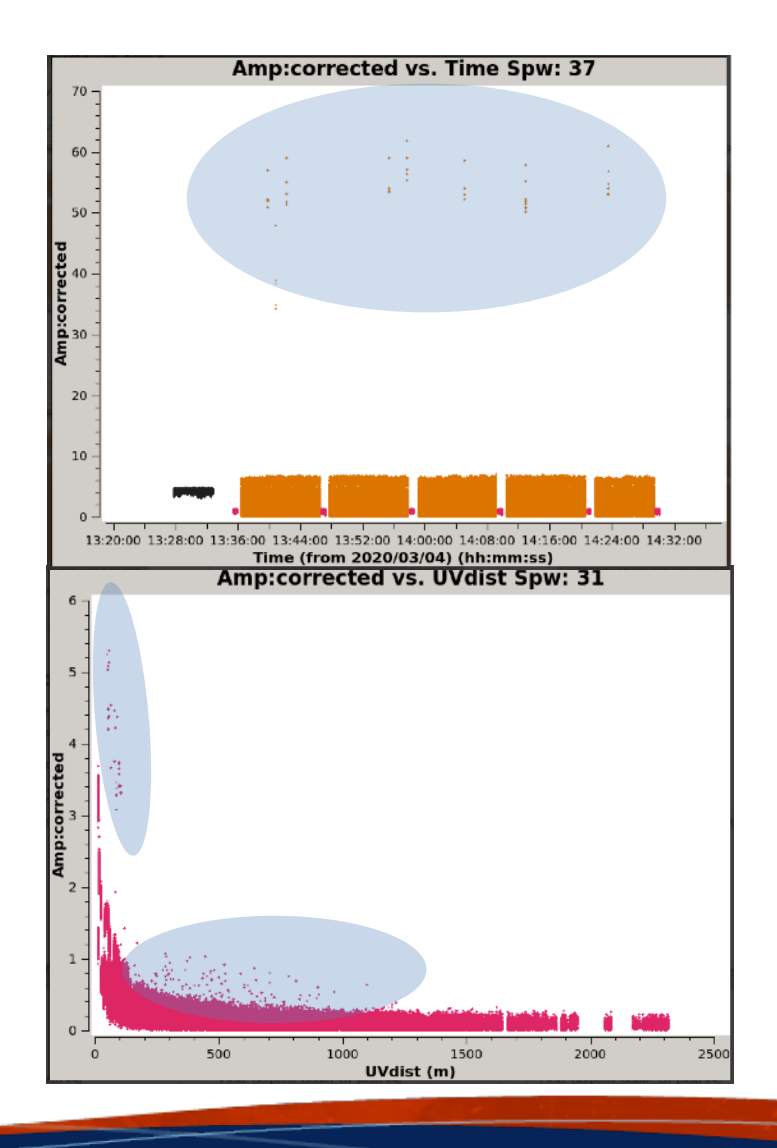

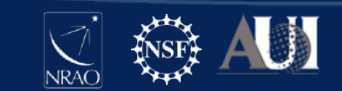

## hif\_makeimages (cals)

| Field                 | Spw                               |
|-----------------------|-----------------------------------|
|                       |                                   |
| J0423-0120 (BANDPASS) | 5/                                |
|                       | X1356666715#ALMA_RB_08#BB_1#SW-01 |

- Makes per-spw continuum images of each calibrate
- These should usually be point sources.

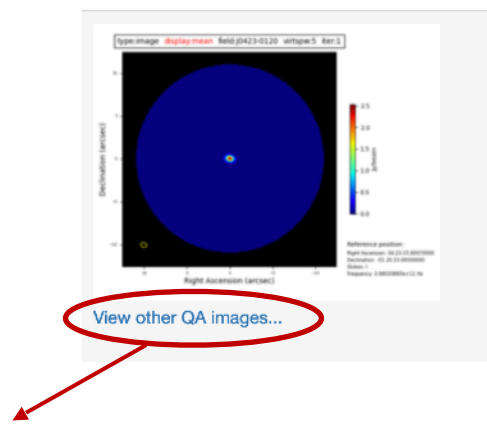

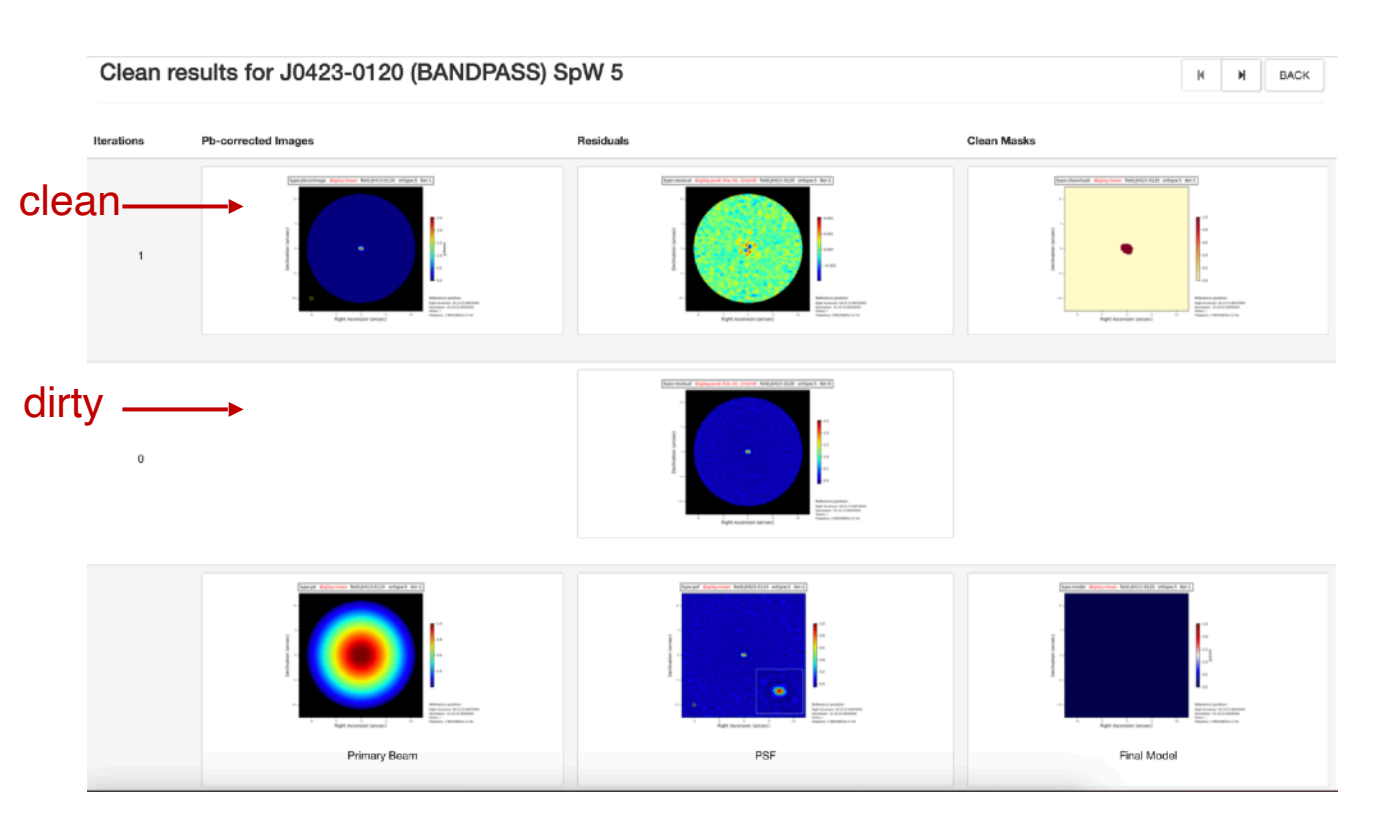

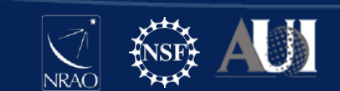

#### Typical Issues with Calibrator Imaging

"Warning! No automatic tclean mask found, switched to pb-based mask." This warning is common for 7m datasets where the sidelobes are present. No intervention is necessary.

"tclean reached niter limit" or "observed RMS noise exceeds DR corrected sensitivity." There is possibly bad data that needs to be flagged. Check applycal.

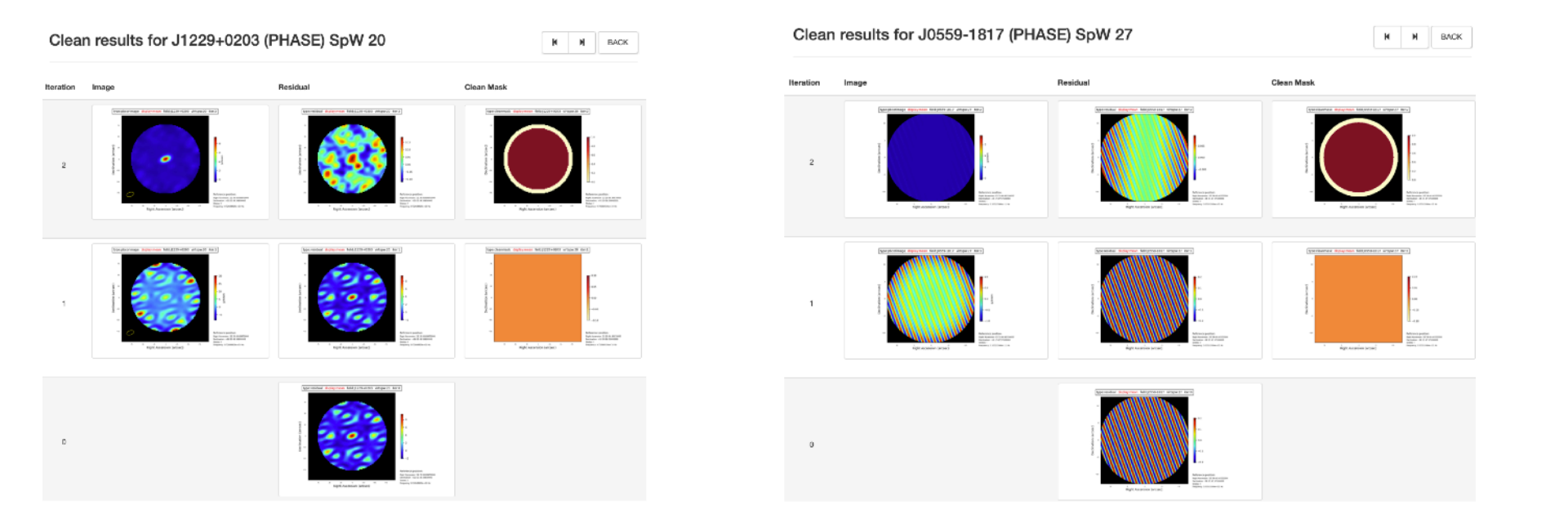

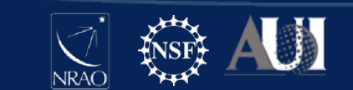

# **Check Source Imaging**

- check source = "point-like fake target source a similar distance from gain cal as the actual target"
- per-spw, per-EB images for diagnostics
- Useful to assess the "phase transfer" (application of phase solutions derived from the gain calibrator to a nearby source source) for long baseline and high frequency data.
  - Check the position offset > should be low

#### **Check Source Fit Results**

| EB                    | Field      | Virtual<br>SPW                                                 | Bandwidth<br>(GHz) | Position<br>offset (mas) | Position offset<br>(synth beam) | Fitted Flux<br>Density (mJy) | lmage<br>S/N | Fitted [Peak Intensity /<br>Flux Density] Ratio | gfluxscale mean<br>visibility | gfluxscale<br>S/N | [Fitted / gfluxscale]<br>Flux Density Ratio |
|-----------------------|------------|----------------------------------------------------------------|--------------------|--------------------------|---------------------------------|------------------------------|--------------|-------------------------------------------------|-------------------------------|-------------------|---------------------------------------------|
| uidA002_Xf14fa3_X4ff5 | J0603+1742 | 742 25 0.9375 4.09 +/- 0.82 0.10 +/- 0.019 28 +/- 1 41.04 0.72 |                    | 0.72                     | 42.72 +/- 0.50                  | 85.73                        | 0.66         |                                                 |                               |                   |                                             |
|                       |            | 27                                                             | 0.9375             | 3.53 +/- 0.73            | 0.09 +/- 0.019                  | 27 +/- 1                     | 43.06        | 0.73                                            | 42.41 +/- 0.37                | 115.05            | 0.64                                        |
|                       |            | 29                                                             | 0.9375             | 3.50 +/- 0.79            | 0.09 +/- 0.020                  | 28 +/- 1                     | 42.14        | 0.70                                            | 42.30 +/- 0.39                | 108.10            | 0.66                                        |
|                       |            | 31                                                             | 0.9375             | 4.39 +/- 0.79            | 0.11 +/- 0.020                  | 27 +/- 1                     | 41.06        | 0.70                                            | 41.39 +/- 0.41                | 101.38            | 0.66                                        |
|                       |            | 45                                                             | 0.9375             | 10.37 +/- 0.80           | 0.24 +/- 0.019                  | 22 +/- 1                     | 36.95        | 0.86                                            | 42.12 +/- 0.50                | 83.84             | 0.51                                        |
|                       |            | 47                                                             | 0.9375             | 8.95 +/- 0.70            | 0.23 +/- 0.018                  | 22 +/- 1                     | 40.39        | 0.86                                            | 41.56 +/- 0.45                | 93.18             | 0.52                                        |
|                       |            | 49                                                             | 0.9375             | 9.54 +/- 0.70            | 0.24 +/- 0.018                  | 21 +/- 1                     | 39.31        | 0.90                                            | 41.35 +/- 0.44                | 94.03             | 0.52                                        |
|                       |            | 51                                                             | 0.9375             | 8.79 +/- 0.73            | 0.23 +/- 0.019                  | 21 +/- 1                     | 38.05        | 0.87                                            | 41.26 +/- 0.44                | 92.78             | 0.50                                        |
|                       |            | 65                                                             | 0.9375             | 38.46 +/- 5.27           | 0.98 +/- 0.135                  | 16 +/- 2                     | 15.21        | 0.30                                            | 41.00 +/- 0.45                | 91.13             | 0.38                                        |
|                       |            | 67                                                             | 0.9375             | 41.75 +/- 5.95           | 1.08 +/- 0.154                  | 16 +/- 2                     | 16.66        | 0.24                                            | 40.97 +/- 0.40                | 101.69            | 0.39                                        |

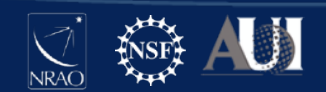

### hifa\_renorm

- "ALMA cross-correlations are divided by the auto-correlation as a function of frequency in the correlator. This has a variety of advantages for operations and calibration, but if there is strong line emission detected in the auto-correlation (i.e. as would be detected in a single dish spectrum), that emission can anomalously decrease the crosscorrelation amplitude at those frequencies."
- This stage calculates a "renormalization" scale factor to correct for this.
  - See information in the pipeline weblog and:
    - <u>https://help.almascience.org/kb/articles/what-errors-could-originate-from-the-correlator-spectral-normalization-and-tsys-calibration</u>
    - <u>https://help.almascience.org/kb/articles/what-are-the-amplitude-calibration-issues-caused-by-alma-s-normalization-strategy</u>
- Operationally, renorm is only applied if the peak scaling factor is greater than 2% for a given execution, field, and spectral line (FDM) spw.

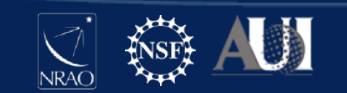

# Imaging tasks

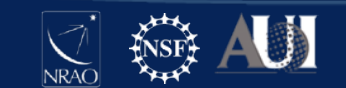

### hif findcont

Creates initial image cubes (images not shown in weblog) and identifies continuum channels. Ranges covered by the teal line are identified as continuum and will be subtracted before line cube imaging.

#### Ours is all continuum

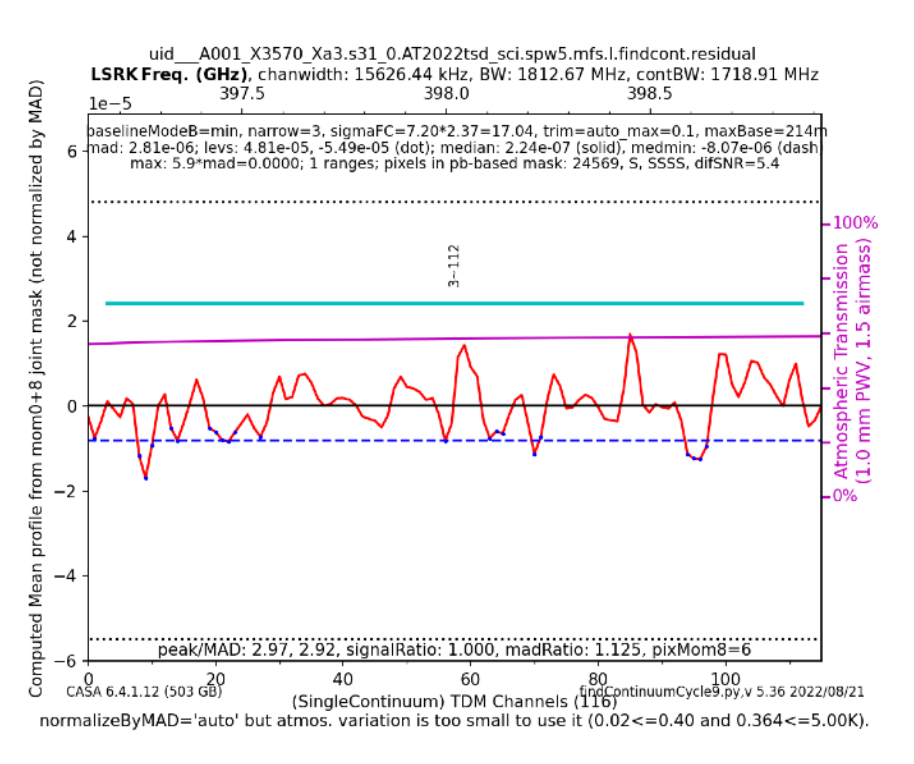

#### Here's a different one

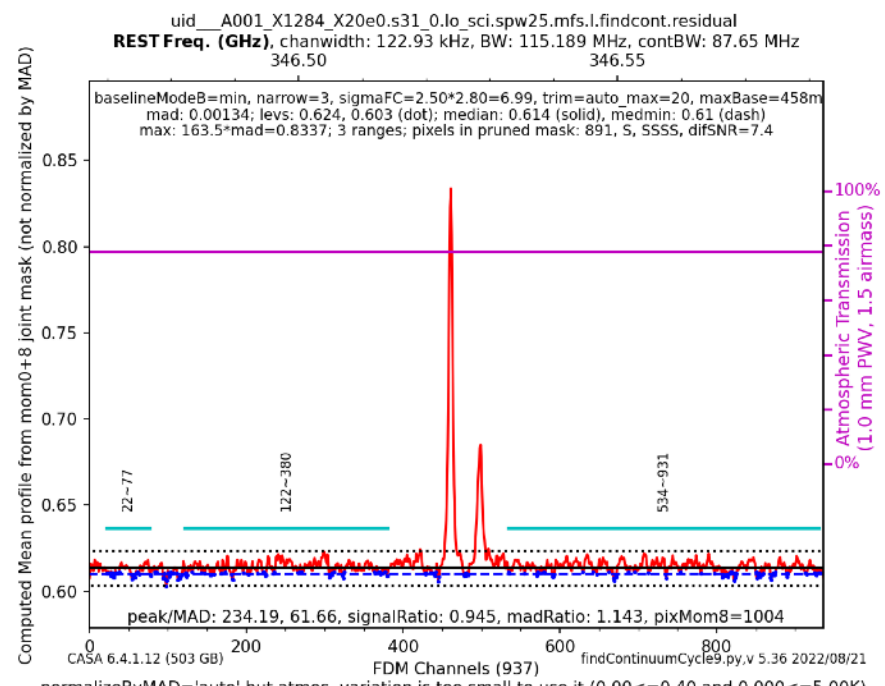

normalizeByMAD='auto' but atmos. variation is too small to use it (0.00<=0.40 and 0.000<=5.00K)

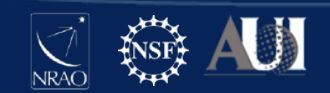

# hif\_makeimlist and hif\_makeimages

- mfs
  - Diagnostic per-spw mfs images are made. Images should look similar across spws, but noise may differ if bandwidth is significantly different.
- cont
  - aggregate continuum (all spw combined) is imaged, using the ranges found in findcont
  - weak sources may only show up here
- cube
  - Moment 0 and 8 maps
- tclean commands can be copied from weblog the same way as plotms commands
  - or, view the CASA log for that stage, and search for "executing tclean"

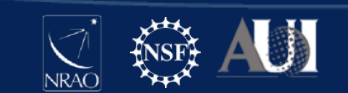

### hif\_makeimlist (cube)

- tclean parameters for the following imaging step are listed
- robust may differ (-2.0 to +2.0) based on the requested angular resolution
  - see hifa\_imageprecheck
- nbin shows the number of channels combined in the cube
  - see hif\_checkproductsize

in this case (nchan = -1),

spectral setup channel width = cube channel width

|           |        |     |                                      |                |               |                                                         |          |       |       |      |       | restfreq |        |         |
|-----------|--------|-----|--------------------------------------|----------------|---------------|---------------------------------------------------------|----------|-------|-------|------|-------|----------|--------|---------|
| field     | intent | spw | phasecenter                          | cell           | imsize        | imagename                                               | specmode | start | width | nbin | nchan | (LSRK)   | robust | uvrange |
| AT2022tsd | TARGET | 5   | ICRS 03:20:10.8700<br>+008.44.55.940 | ['0.11arcsec'] | [240,<br>240] | uidA001_X3570_Xa3.sSTAGENUMBER.AT2022tsd_sci.spw5.cube  | cube     |       |       | -1   | -1    | None     | 0.5    | None    |
| AT2022tsd | TARGET | 7   | ICRS 03:20:10.8700<br>+008.44.55.940 | ['0.11arcsec'] | [240,<br>240] | uidA001_X3570_Xa3.sSTAGENUMBER.AT2022tsd_sci.spw7.cube  | cube     |       |       | -1   | -1    | None     | 0.5    | None    |
| AT2022tsd | TARGET | 9   | ICRS 03:20:10.8700<br>+008.44.55.940 | ['0.11arcsec'] | [240,<br>240] | uidA001_X3570_Xa3.sSTAGENUMBER.AT2022tsd_sci.spw9.cube  | cube     |       |       | -1   | -1    | None     | 0.5    | None    |
| AT2022tsd | TARGET | 11  | ICRS 03:20:10.8700<br>+008.44.55.940 | ['0.11arcsec'] | [240,<br>240] | uidA001_X3570_Xa3.sSTAGENUMBER.AT2022tsd_sci.spw11.cube | cube     |       |       | -1   | -1    | None     | 0.5    | None    |

#### List of Clean Targets

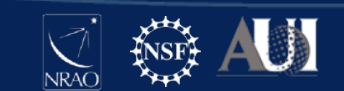

### hif\_makeimages (cube): image stats

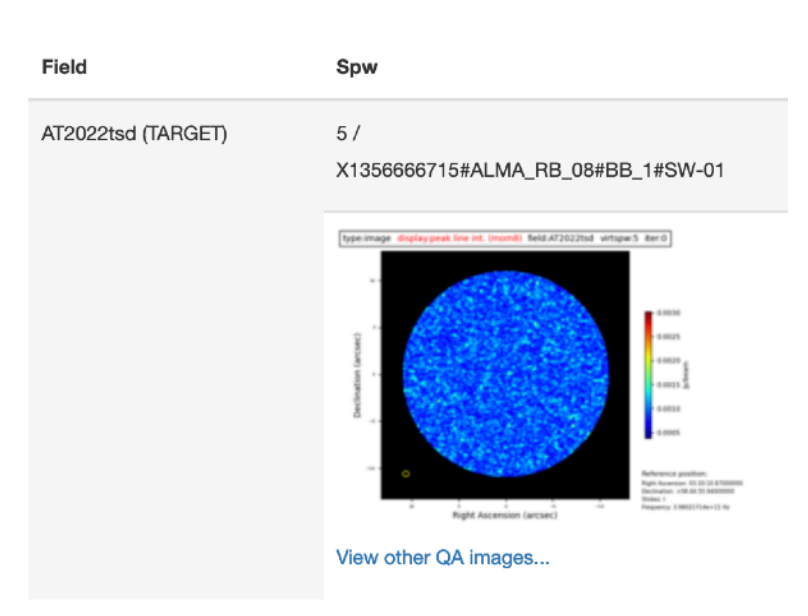

| centre / rest frequency of<br>cube                                 | 398.0217GHz / 398.0000GHz (LSRK)                                  |
|--------------------------------------------------------------------|-------------------------------------------------------------------|
| beam                                                               | 0.678 x 0.559 arcsec                                              |
| beam p.a.                                                          | -88.9deg                                                          |
| final theoretical sensitivity                                      | 0.34 mJy/beam                                                     |
| cleaning threshold                                                 | findCont=AllCont, no cleaning                                     |
|                                                                    | 0 Jy/beam                                                         |
|                                                                    | Dirty DR: 5.4                                                     |
|                                                                    | DR correction: 1                                                  |
| clean residual peak / scaled<br>MAD                                | -4.97                                                             |
| non-pbcor image RMS / C<br>RMS <sub>min</sub> / RMS <sub>max</sub> | 0.38 / 0.35 / 0.42 mJy/beam                                       |
| pbcor image max / min                                              | 4.98 / -5.04 mJy/beam                                             |
| channels                                                           | 116 x 15.6264MHz (LSRK)                                           |
| score                                                              | 1.00                                                              |
| image file                                                         | uidA001_X3570_Xa3.s38_0.AT2022tsd_sci.<br>spw5.cube.l.iter0.image |

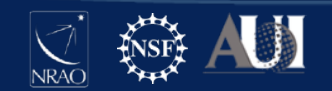

#### hif\_makeimages (cube): View other QA images...

- Line Free moment maps should have no emission ٠
- Red spectrum is from pixels in flattened clean mask •
- Black spectrum is per-channel scaled MAD from imstat annulus and outside clean mask ٠

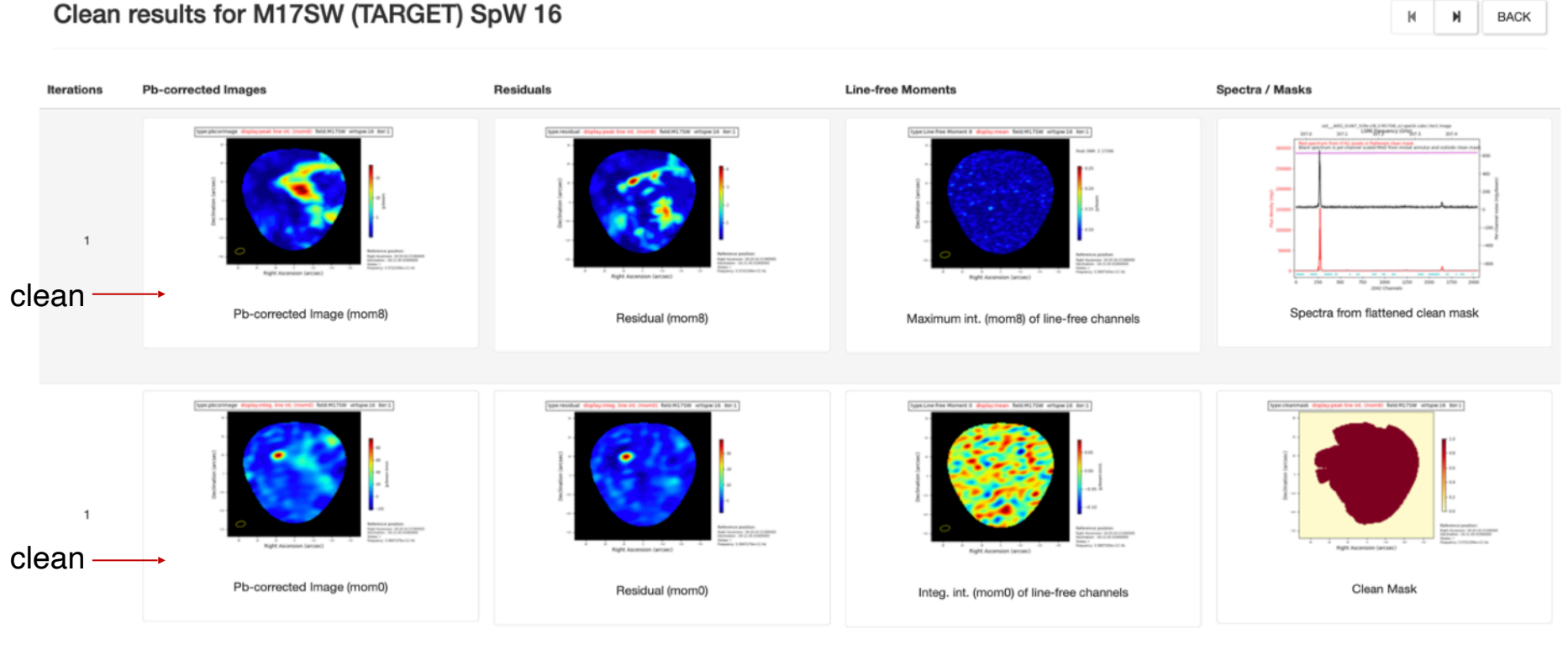

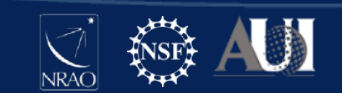
## hif\_makeimages: cube > View other QA images...

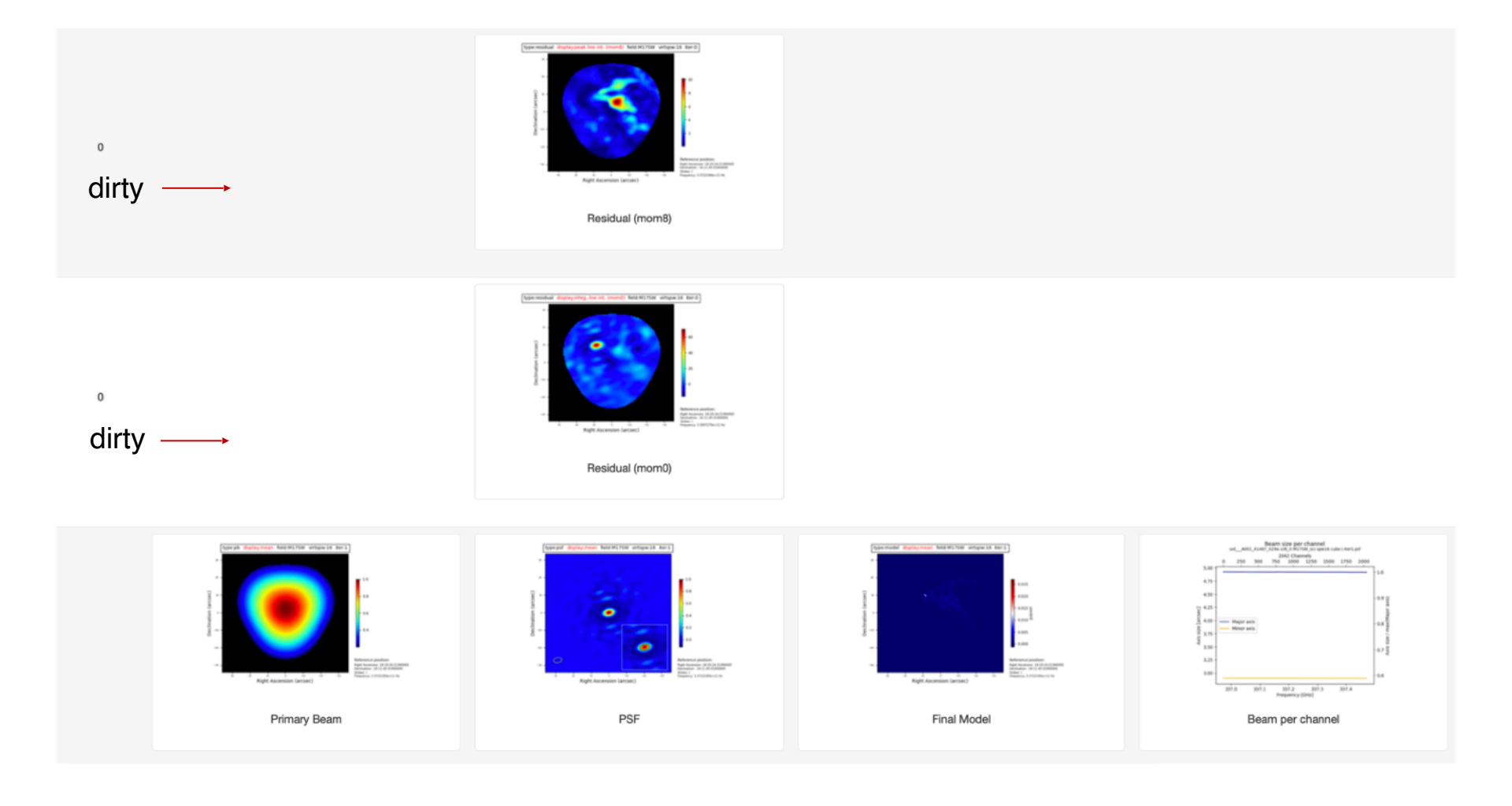

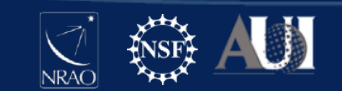

## Looking Ahead

- Single Dish Pipeline and Weblog have the same structure, but a different "recipe" or sequence of tasks
- Cycle 10 (2023.x)
  - Self-cal
  - Full polarization calibration (XY and YX)
- What do current pipelines NOT offer?
  - RFI flagging > included for VLA, but not necessary for ALMA!
  - Full polarization imaging
  - Solar
  - VLBI
  - other special observing modes

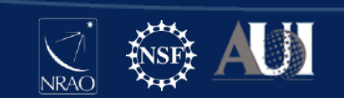

## Can Do The Following With the Pipeline

- Obtain the calibrated measurement set
  - scriptForPI.py
  - casa\_piperestorescript.py
  - SRDP
- Re-run the calibration pipeline, if needed
  - casa\_pipescript.py
- Run the imaging pipeline
  - <u>https://casaguides.nrao.edu/index.php?title=ALMA\_Cycle\_9\_I</u> maging\_Pipeline\_Reprocessing
  - scriptForReprocessing.py
- See the slides that I will post (ALMA\_imaging\_pipeline\_reprocessing.pdf) for general introduction on how to do these things

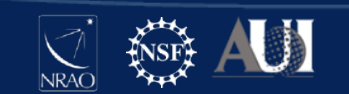

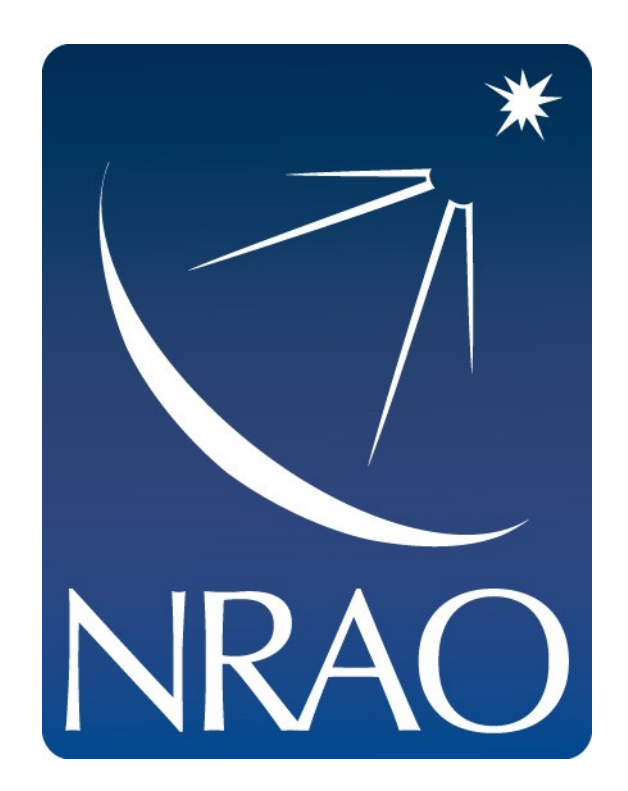

## www.nrao.edu science.nrao.edu public.nrao.edu

The National Radio Astronomy Observatory is a facility of the National Science Foundation operated under cooperative agreement by Associated Universities, Inc.

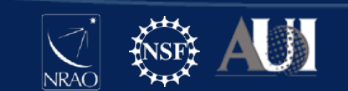